## ioLogik R1200 Series User's Manual

Second Edition, April 2015

www.moxa.com/product

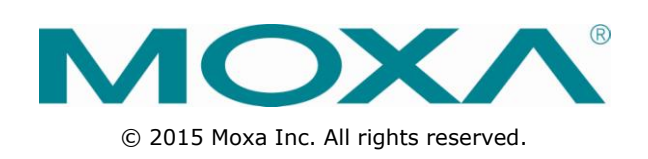

## ioLogik R1200 Series User's Manual

The software described in this manual is furnished under a license agreement and may be used only in accordance with the terms of that agreement.

#### **Copyright Notice**

© 2015 Moxa Inc. All rights reserved.

#### Trademarks

The MOXA logo is a registered trademark of Moxa Inc. All other trademarks or registered marks in this manual belong to their respective manufacturers.

#### Disclaimer

Information in this document is subject to change without notice and does not represent a commitment on the part of Moxa.

Moxa provides this document as is, without warranty of any kind, either expressed or implied, including, but not limited to, its particular purpose. Moxa reserves the right to make improvements and/or changes to this manual, or to the products and/or the programs described in this manual, at any time.

Information provided in this manual is intended to be accurate and reliable. However, Moxa assumes no responsibility for its use, or for any infringements on the rights of third parties that may result from its use.

This product might include unintentional technical or typographical errors. Changes are periodically made to the information herein to correct such errors, and these changes are incorporated into new editions of the publication.

### **Technical Support Contact Information**

#### www.moxa.com/support

#### Moxa Americas

Toll-free:1-888-669-2872Tel:+1-714-528-6777Fax:+1-714-528-6778

#### Moxa Europe

Tel: +49-89-3 70 03 99-0 Fax: +49-89-3 70 03 99-99

#### <u>Moxa India</u>

| Tel: | +91-80-4172-9088 |
|------|------------------|
| Fax: | +91-80-4132-1045 |

#### Moxa China (Shanghai office)

Toll-free: 800-820-5036 Tel: +86-21-5258-9955 Fax: +86-21-5258-5505

#### Moxa Asia-Pacific

| Tel: | +886-2-8919-1230 |
|------|------------------|
| Fax: | +886-2-8919-1231 |

### **Table of Contents**

| 1. | Overview                                              | . 1-1      |
|----|-------------------------------------------------------|------------|
|    | Introduction                                          | 1-2        |
|    | Product Features                                      | 1-2        |
|    | Package Checklist                                     | 1-2        |
|    | Product Model Information                             | 1-2        |
|    | Ordering Information                                  | 1-2        |
|    | Specifications                                        | 1-3        |
|    | Common Specifications                                 | 1-3        |
|    | ioLogik R1210                                         | 1-3        |
|    | ioLogik R1212                                         | 1-4        |
|    | ioLogik R1214                                         | 1-4        |
|    | ioLogik R1240                                         | 1-5        |
|    | ioLogik R1241                                         | 1-5        |
|    | Physical Dimensions                                   | 1-6        |
|    | Hardware Reference                                    | 1-7        |
|    | Panel Guide                                           | 1-7        |
|    | LED Indicators                                        | 1-7        |
|    | Switch Settings                                       | 1-7        |
|    | DI Circuit Diagram                                    | 1-8        |
|    | DIO Circuit Diagram                                   | 1-8        |
|    | Relay Circuit Diagram                                 | 1-9        |
|    | AI Circuit Diagram                                    | 1-9        |
| 2  | Initial Setup                                         | 2_1        |
| 2. | Hardware Installation                                 | ב-ב<br>ר כ |
|    | Connecting the Dewor                                  |            |
|    | Connecting the rower                                  |            |
|    | Mounting the local R1200                              | 2-2        |
|    | Connerting to Digital Sensors and Devices             |            |
|    | RS-485 Networks                                       | 2 5        |
|    | Modbus/RTIL Devices                                   | 2-5        |
|    | Dual RS-485 or Repeater Settings                      | 2-5        |
|    | Jumper Settings (DIO and AI)                          | 2-6        |
|    | Pull High/Low DIP Switch Settings for the RS-485 Port | 2-6        |
|    | Software Installation                                 | 2-7        |
|    | ioSearch Installation                                 | 2-7        |
|    | Initial Setup by USB                                  | 2-9        |
|    | Restore Factory Default Settings                      | 2-10       |
| 3. | Using ioSearch                                        | . 3-1      |
|    | Introduction to ioSearch                              | 3-2        |
|    | ioSearch Main Screen                                  |            |
|    | Main Screen Overview                                  |            |
|    | ioSearch Setun                                        |            |
|    | System                                                | 3-3        |
|    | Sort                                                  |            |
|    | Help                                                  |            |
|    | Ouick Links                                           |            |
|    | Nain Functions                                        | 3-6        |
|    | Locate                                                |            |
|    | Connect/Disconnect                                    | 3-6        |
|    | Firmware Upgrade                                      | 3-7        |
|    | Import                                                | 3-7        |
|    | Export                                                | 3-7        |
|    | Change Server Name                                    | 3-7        |
|    | Restart System                                        | 3-7        |
|    | Delete ioLogik Device                                 | 3-8        |
|    | Reset to Default                                      | 3-8        |
|    | Main Screen                                           |            |
|    | I/O Configuration Tab (General)                       |            |
|    | Configuring Digital Input Channels                    | 3-9        |
|    | Configuring Digital Output Channels                   | 3-11       |
|    | Configuring Analog Input Channels                     | 3-12       |
|    | AI Input Range                                        | 3-13       |
|    | Configuring Analog Output Channels                    | 3-14       |
|    | Server Info Tab                                       | 3-16       |
|    | Server Settings Tab (General)                         | 3-16       |
|    | watchdog                                              | 3-18       |
| Α. | Modbus Mapping                                        | . A-1      |

| Common Modbus Mapping                           | A-2  |
|-------------------------------------------------|------|
| R1210 Modbus Mapping                            | A-3  |
| 0xxxx Read/Write Coils (Functions 1, 5, 15)     | A-3  |
| 1xxxx Read Only Coils (Function 2)              | A-5  |
| 3xxxx Read Only Registers (Function 4)          | A-5  |
| 4xxxx Read/Write Registers (Functions 3, 6, 16) | A-6  |
| R1212 Modbus Mapping                            | A-7  |
| 0xxxx Read/Write Coils (Functions 1, 5, 15)     | A-7  |
| 1xxxx Read Only Coils (Function 2)              | A-10 |
| 3xxxx Read Only Registers (Function 4)          | A-10 |
| 4xxxx Read/Write Registers (Functions 3, 6, 16) | A-11 |
| R1214 Modbus Mapping                            | A-13 |
| 0xxxx Read/Write Coils (Functions 1, 5, 15)     | A-13 |
| 1xxxx Read Only Coils (Function 2)              | A-14 |
| 3xxxx Read Only Registers (Function 4)          | A-14 |
| 4xxxx Read/Write Registers (Functions 3, 6, 16) | A-15 |
| R1240 Modbus Mapping                            | A-16 |
| 0xxxx Read/Write Coils (Functions 1, 5, 15)     | A-16 |
| 3xxxx Read Only Registers (Function 4)          | A-16 |
| 4xxxx Read/Write Registers (Functions 3, 6, 16) | A-17 |
| R1241 Modbus Mapping                            | A-18 |
| 4xxxx Read/Write Registers (Functions 3, 6, 16) | A-18 |
| Factory Defaults                                | B-1  |
| Pinouts                                         | C-1  |
| FCC Interference Statement                      | D-1  |
| Furopean Community (CF)                         |      |
|                                                 | E 1  |

В. С. D.

Ε.

# **1** Overview

The following topics are covered in this chapter:

- □ Introduction
- Product Features
- Package Checklist
- Product Model Information
  - > Ordering Information

#### Specifications

- Common Specifications
- ➢ ioLogik R1210
- ioLogik R1212
- ➢ ioLogik R1214
- > ioLogik R1240
- ➢ ioLogik R1241

#### Physical Dimensions

- Hardware Reference
  - > Panel Guide
  - > LED Indicators
  - > Switch Settings
  - > DI Circuit Diagram
  - > DIO Circuit Diagram
  - > Relay Circuit Diagram
  - > AI Circuit Diagram

## Introduction

The ioLogik R1200 is an industrial grade, wide-temperature serial remote I/O device equipped with dual RS-485 ports that allow users to select between two RS-485 serial ports or switch to a built-in repeater. Applications such as factory automation, security and surveillance systems, and tunnel monitoring can use the RS-485 serial line to set up multi-drop device configurations through serial cables. Furthermore, a technician with no serial background can upload device configurations and firmware via USB at the field site without bringing a PC to the field site. The ioLogik R1200 lets you easily build an industrial grade, long distance communication system with standard PC hardware, and extends the communication distance by 4,000 ft. (1,200 m).

## **Product Features**

- Upload and install device configurations and firmware via USB
- Multi-drop support for device configuration and firmware upgrade via RS-485
- Remote firmware updates via RS-485
- Dual RS-485 ports with built-in repeater
- Wide temperature (-40 to 85°C), 1 kV surge protection, and 3 kV I/O isolation between I/O channels, networks and power circuits
- Multi-functional I/O support for DI, event counter, DO, and pulse output
- Modbus/RTU support for control by SCADA software, including Wonderware InTouch and GE Intellution iFix32
- Monitoring and configuration via ioSearch Windows utility
- Hardware detection over RS-485 via ioSearch

## **Package Checklist**

The ioLogik R1200 is shipped with the following items:

- 1 ioLogik R1200 remote I/O product
- Document and Software CD
- Quick Installation Guide (printed)

**NOTE** Contact your sales representative if any of the above items are missing or damaged.

## **Product Model Information**

### **Ordering Information**

| ioLogik R1210   | RS-485 remote I/O, 16 DIs, -10 to 75°C operating temperature.          |
|-----------------|------------------------------------------------------------------------|
| ioLogik R1210-T | RS-485 remote I/O, 16 DIs, -40 to 85°C operating temperature.          |
| ioLogik R1212   | RS-485 remote I/O, 8 DIs, 8 DIOs, -10 to 75°C operating temperature.   |
| ioLogik R1212-T | RS-485 remote I/O, 8 DIs, 8 DIOs, -40 to 85°C operating temperature.   |
| ioLogik R1214   | RS-485 remote I/O, 6 DIs, 6 Relays, -10 to 75°C operating temperature. |
| ioLogik R1214-T | RS-485 remote I/O, 6 DIs, 6 Relays, -40 to 85°C operating temperature. |
| ioLogik R1240   | RS-485 remote I/O, 8 AIs, -10 to 75°C operating temperature.           |
| ioLogik R1240-T | RS-485 remote I/O, 8 AIs, -40 to 85°C operating temperature.           |
| ioLogik R1241   | RS-485 remote I/O, 4 AOs, -10 to 75°C operating temperature.           |
| ioLogik R1241-T | RS-485 remote I/O, 4 AOs, -40 to 85°C operating temperature.           |

## Specifications

### **Common Specifications**

#### Serial Communication

Interface: RS-485-2w: Data+, Data-, GND (5-contact terminal block) Serial Line Protection: 15 kV ESD for all signals, Level 2 surge, EN 61000-4-5 (1 kV)

#### **Serial Communication Parameters**

Parity: None, Even, Odd (default = None)
Data Bits: 8
Stop Bits: 1, 2 (default = 1)
Baudrate: 1200 to 921.6 kbps (default = 9600)
Pull High/Low Resistor for RS-485: 1 kΩ, 150 kΩ
Protocols: Modbus RTU

#### **Physical Characteristics**

**Wiring:** I/O cable max. 16 AWG **Dimensions:** 27.8 x 124 x 84 mm (1.09 x 4.88 x 3.31 in)

#### **Environmental Limits**

Operating Temperature: Standard Models: -10 to 75°C (14 to 167°F) Wide Temp. Models: -40 to 85°C (-40 to 185°F) Storage Temperature: -40 to 85°C (-40 to 185°F) Ambient Relative Humidity: 5 to 95% (non-condensing)

#### **Standards and Certifications**

Safety: UL 508 EMI: EN 55022, EN 61000-3-2, EN 61000-3-3, FCC Part 15 Subpart B Class A EMS: EN 55024, IEC 61000-4, IEC 61000-6 Shock: IEC 60068-2-27 Freefall: IEC 60068-2-32 Vibration: IEC 60068-2-6

#### Warranty

**Warranty Period:** 5 years (excluding the ioLogik R1214) **Details:** See www.moxa.com/warranty

### ioLogik R1210

#### Inputs and Outputs

Digital Inputs: 16 channels Isolation: 3K VDC or 2K Vrms

#### Digital Input

Sensor Type: Wet Contact (NPN or PNP), Dry Contact I/O Mode: DI or Event Counter

#### Dry Contact:

• On: short to GND

Off: open

#### Wet Contact (DI to COM):

- On: 10 to 30 VDC
- Off: 0 to 3 VDC

Common Type: 8 points per COM Counter Frequency: 2.5 kHz, power off storage

#### Digital Filtering Time Interval: Software selectable

#### **Power Requirements**

**Power Input:** 24 VDC nominal, 12 to 48 VDC **Power Consumption:** 154 mA @ 24VDC

### ioLogik R1212

#### **Inputs and Outputs**

Digital Inputs: 8 channels Configurable DIOs: 8 channels Isolation: 3K VDC or 2K Vrms

#### **Digital Input**

Sensor Type: Wet Contact (NPN or PNP), Dry Contact I/O Mode: DI or Event Counter

#### **Dry Contact:**

• On: short to GND

• Off: open

#### Wet Contact (DI to COM):

- On: 10 to 30 VDC
- Off: 0 to 3 VDC

Common Type: 8 points per COM Counter Frequency: 2.5 kHz, power off storage Digital Filtering Time Interval: Software selectable

#### **Digital Output**

Type: Sink I/O Mode: DO or Pulse Output Pulse Output Frequency: 5 kHz Over-voltage Protection: 45 VDC Over-current Protection: 2.6 A (4 channels @ 650 mA) Over-temperature Shutdown: 175°C (typical), 150°C (min.) Current Rating: 200 mA per channel

#### **Power Requirements**

Power Input: 24 VDC nominal, 12 to 48 VDC Power Consumption: 187 mA @ 24VDC

### ioLogik R1214

#### Inputs and Outputs

Digital Inputs: 6 channels Relay Outputs: 6 channels Isolation: 3K VDC or 2K Vrms

#### **Digital Input**

Sensor Type: Wet Contact (NPN or PNP), Dry Contact I/O Mode: DI or Event Counter

#### Dry Contact:

- On: short to GND
- Off: open

#### Wet Contact (DI to COM):

- On: 10 to 30 VDC
- Off: 0 to 3 VDC

Common Type: 6 points per COM Counter Frequency: 2.5 kHz, power off storage Digital Filtering Time Interval: Software selectable

#### **Relay Output**

Type: Form A (N.O.) power relay Contact Current Rating: • Resistive Load: 5 A @ 30 VDC, 250 VAC, 110 VAC Breakdown Voltage: 500 VAC Relay On/Off Time: 1500 ms (Max.) Initial Insulation Resistance: 1000 M ohms (min.) @ 500 VDC Mechanical Endurance: 5,000,000 operations Electrical Endurance: 100,000 operations @ 5 A resistive load Contact Resistance: 100 m ohms (max.) Pulse Output: 0.3 Hz at rated load Note: Ambient humidity must be non-condensing and remain between 5 and 95%. The relays of the ioLogik R1214 may malfunction when operating in high condensation environments below 0°C.

#### **Power Requirements**

Power Input: 24 VDC nominal, 12 to 48 VDC Power Consumption: 207 mA @ 24VDC

### ioLogik R1240

#### **Inputs and Outputs**

Analog Inputs: 8 channels Isolation: 3K VDC or 2K Vrms

#### **Analog Input**

Type: Differential input Resolution: 16 bits I/O Mode: Voltage / Current Input Range: 0 to 10 VDC, 0 to 20 mA, 4 to 20 mA (burn-out mode) Accuracy:  $\pm 0.1\%$  FSR @ 25°C  $\pm 0.3\%$  FSR @ -10 and 60°C  $\pm 0.5\%$  FSR @ -40 and 75°C Sampling Rate (all channels): 12 Hz Input Impedance: 10M ohms (min.)

Built-in Resistor for Current Input: 120 ohms

#### **Power Requirements**

Power Input: 24 VDC nominal, 12 to 48 VDC Power Consumption: 216 mA @ 24VDC

### ioLogik R1241

#### **Inputs and Outputs**

Analog Outputs: 4 channels Isolation: 3K VDC or 2K Vrms

#### Analog Output

Resolution: 12 bits Output Range: 0 to 10 VDC, 4 to 20 mA Voltage Output: 10 mA (max.) Accuracy: ±0.1% FSR @ 25°C ±0.3% FSR @ -40 and 75°C

#### Load Resistor:

- Internal power: 400 ohms
- External 24V power: 1000 ohms

#### **Power Requirements**

Power Input: 24 VDC nominal, 12 to 48 VDC Power Consumption: 343 mA @ 24VDC

## **Physical Dimensions**

The dimensions of the ioLogik R1200 product are 27.8 x 124 x 84 mm. The connector for the two RS-485 ports is a 5-pin 3.81 terminal block (2 RS-485 ports with 1 ground pin). The power connector is on the top and the reset button is on the bottom of the product. There are also two dials for Board ID setup, and a 2-pin DIP switch for "Initial/Run" mode and "Dual RS-485/Repeater" mode setup.

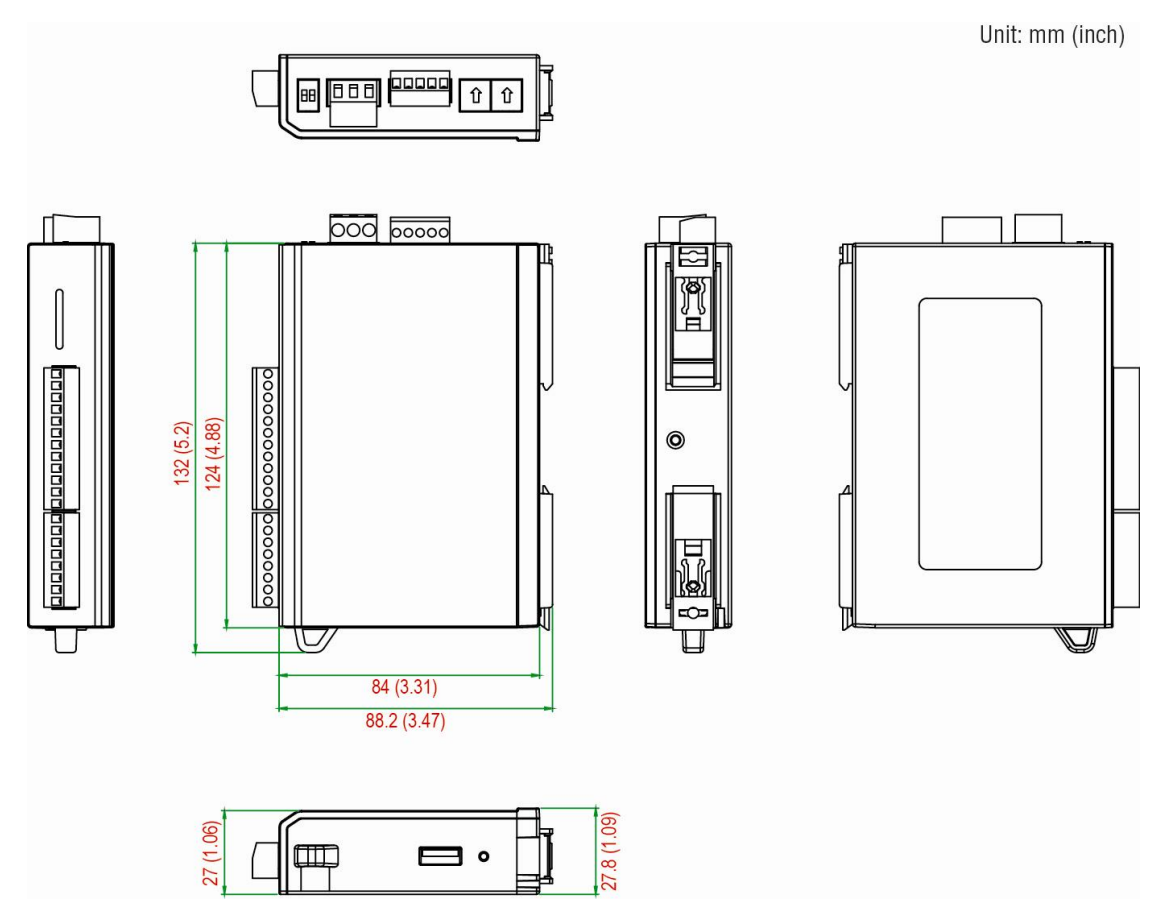

## **Hardware Reference**

## **Panel Guide**

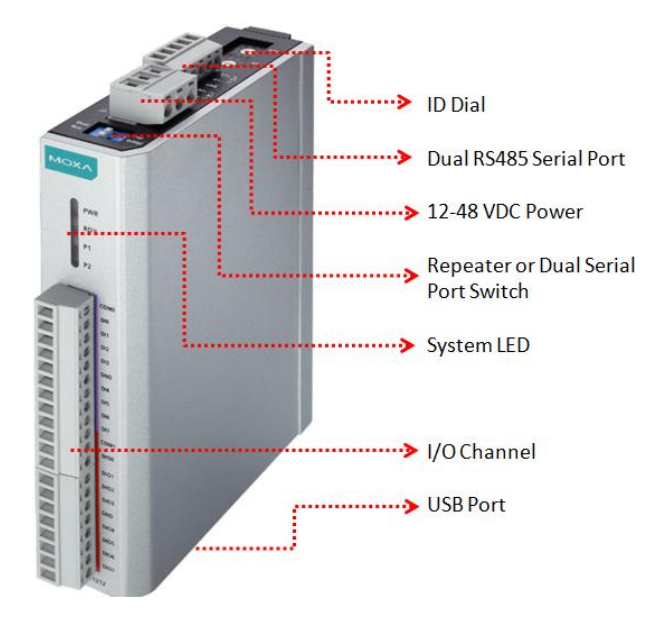

**NOTE** The RESET button restarts the server and resets all settings to factory defaults. Use a pointed object such as a straightened paper clip to hold down the reset button for 5 seconds. The factory defaults will load once the READY LED turns green again. You may then release the RESET button.

### **LED Indicators**

| LED         | State    | Description                                               |
|-------------|----------|-----------------------------------------------------------|
| Power (PWR) | Amber    | System power is ON                                        |
|             | OFF      | System power is OFF                                       |
| Read (RDY)  | Green    | System is ready                                           |
|             | Flashing | Flashes every 1 sec when the Locate function is triggered |
|             | Flashing | Flashes every 0.5 sec when the firmware is being upgraded |
|             | Flashing | Flashing USB upgrade is triggered                         |
|             | OFF      | System is not ready.                                      |
| Port 1 (P1) | Green    | Serial connection enabled                                 |
|             | Flashing | Transmitting or receiving data                            |
| Port 2 (P2) | Green    | Serial connection enabled                                 |
|             | Flashing | Transmitting or receiving data                            |

## **Switch Settings**

The R1200 series provides Dual/Rep and Run/Initial switch settings for setting the communication mode.

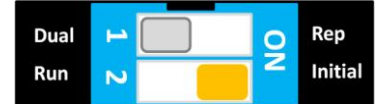

| Dual (Default)    | Dual RS-485 mode                        |
|-------------------|-----------------------------------------|
| Rep               | Repeater mode                           |
| Run               | User defined communication parameters   |
| Initial (Default) | Initial RS-485 communication parameters |

## **DI Circuit Diagram**

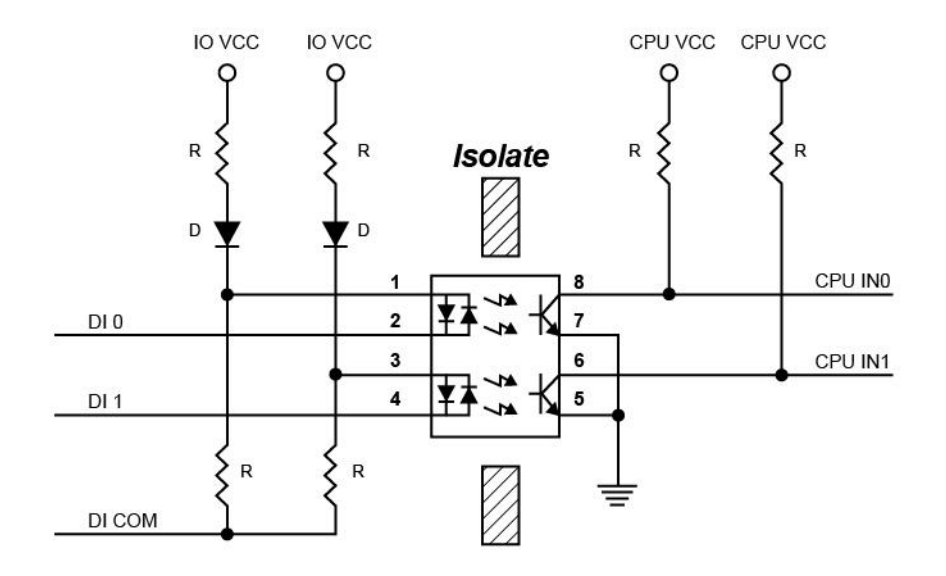

## **DIO Circuit Diagram**

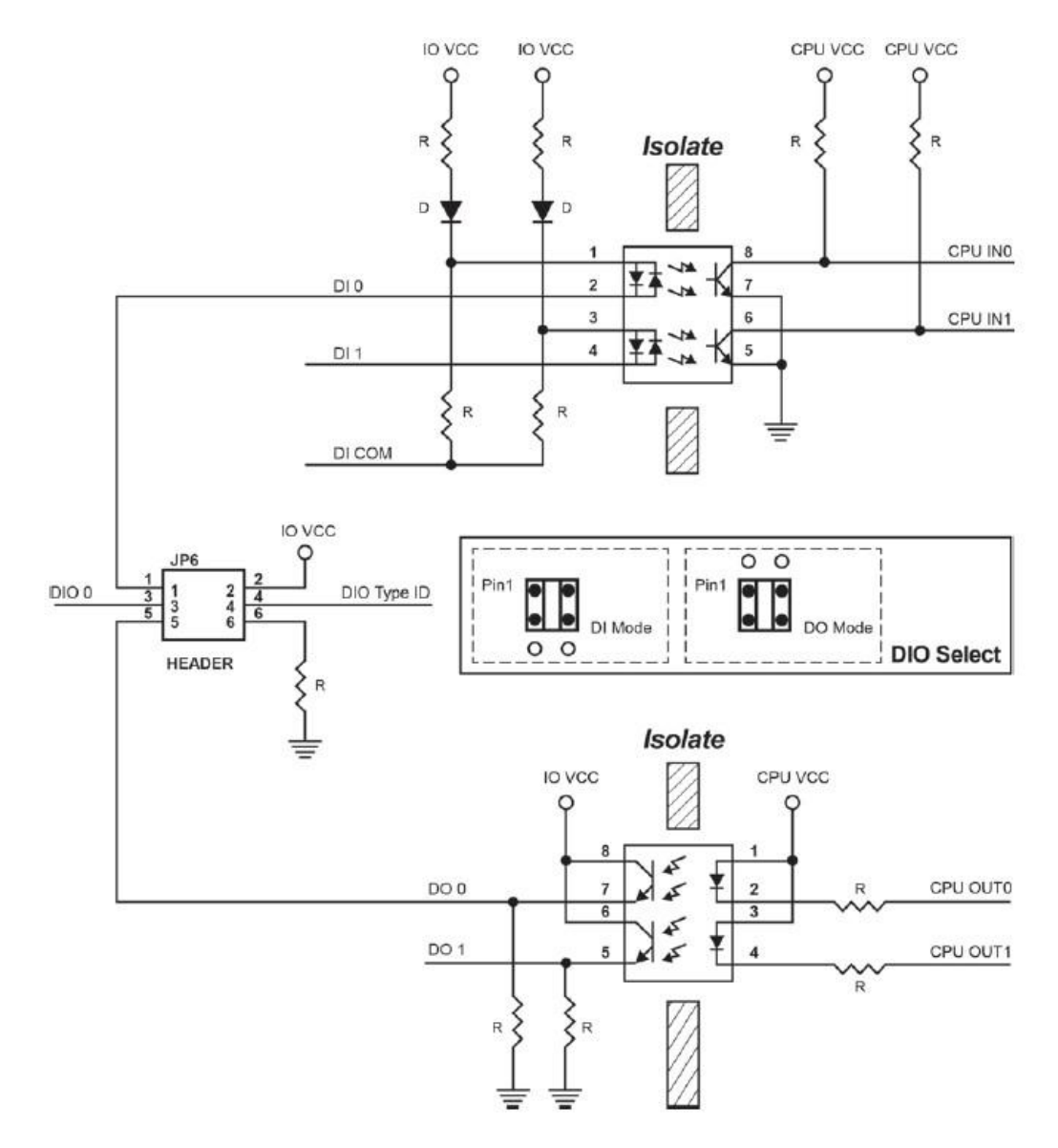

## **Relay Circuit Diagram**

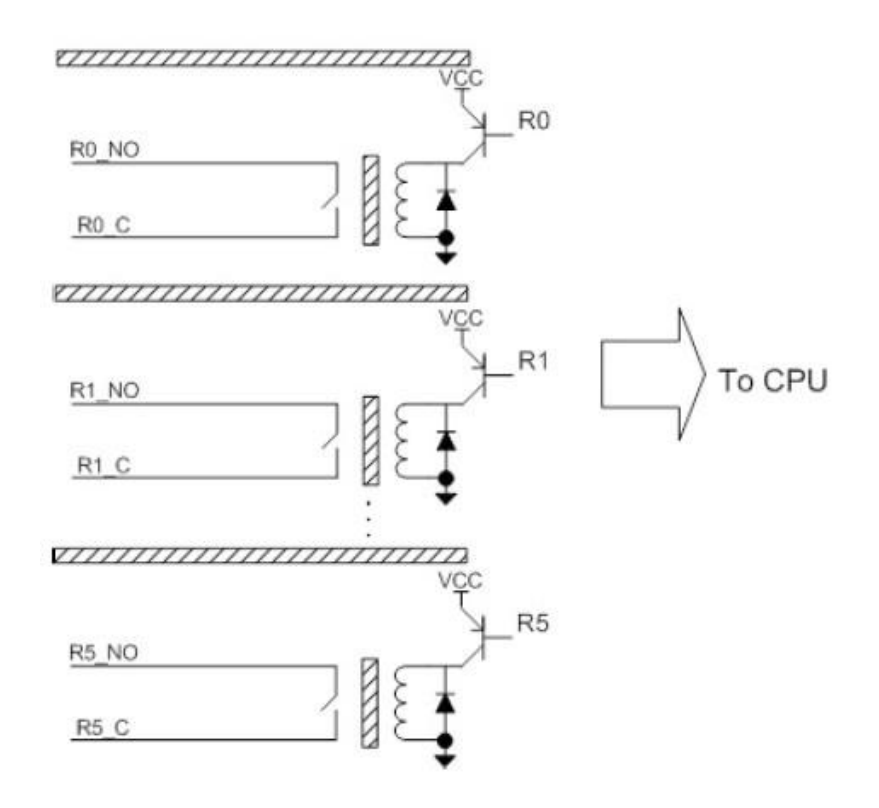

## **AI Circuit Diagram**

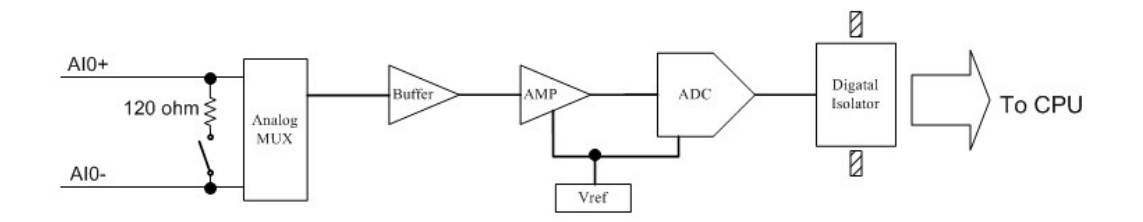

The following topics are covered in this chapter:

#### Hardware Installation

- Connecting the Power
- > Grounding the ioLogik R1200
- > Mounting the ioLogik R1200
- > Connecting to Digital Sensors and Devices
- > RS-485 Networks
- > Modbus/RTU Devices
- > Dual RS-485 or Repeater Settings
- Jumper Settings (DIO and AI)
- > Pull High/Low DIP Switch Settings for the RS-485 Port

#### Software Installation

- ioSearch Installation
- Initial Setup by USB
- Restore Factory Default Settings

## **Hardware Installation**

## **Connecting the Power**

Connect the 12 to 48 VDC power line to the ioLogik R1200's terminal block on the top panel. If power is properly supplied, the Power LED will glow a solid amber color.

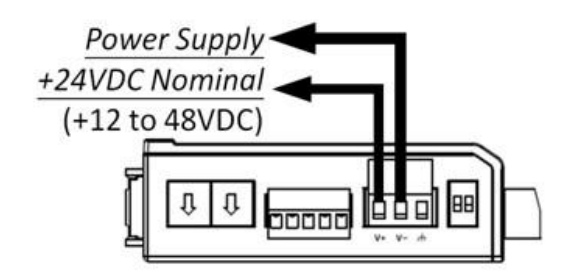

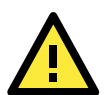

#### ATTENTION

Determine the maximum possible current for each power wire and common wire. Observe all electrical codes dictating the maximum current allowable for each wire size. If the current exceeds the maximum rating, the wiring could overheat, causing serious damage to your equipment. For safety reasons, we recommend an average cable size of 22 AWG. However, depending on the current load, you may want to adjust your cable size (the maximum wire size for power connectors is 2 mm).

## Grounding the ioLogik R1200

The ioLogik R1200 is equipped with a grounding point on the terminal block located on the top panel. Connect the ground pin if an earth ground is available.

## Mounting the ioLogik R1200

The ioLogik R1200 can be used with both DIN rail and wall mounting applications.

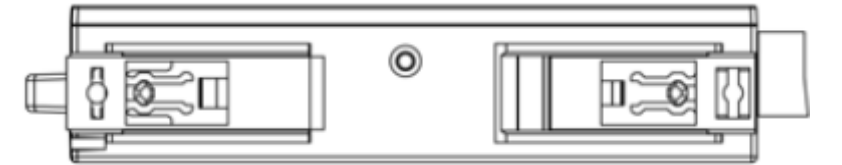

Æ

## **Connecting to Digital Sensors and Devices**

Digital Input/Output (Sink Type)

#### DO (Sink) **DI Dry Contact DI Wet Contact** Source Sink DI.COM GND GND õ DI.COM DI.COM ō GND GND ā ō Load NPN Sensor PNP Sensor +1 (+1)-+1) (+1) Power Power Power Power

A **Dry Contact** is a contact that does not provide voltage, e.g., the push-to-talk switch of a microphone, which just closes a circuit without providing voltage.

A **Wet Contact** is a contact that will provide voltage when closed, e.g., a switch on the wall that activates a 110 VAC outlet to turn a lamp on in a room.

### Analog Input/Output

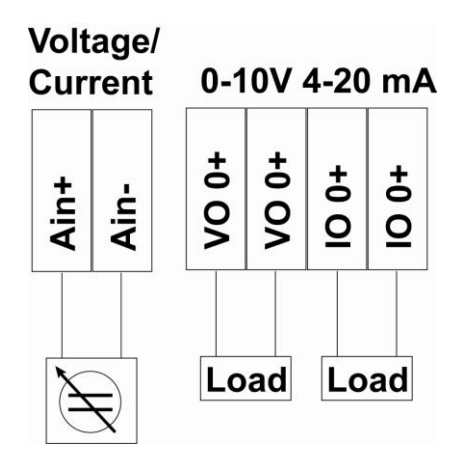

### Relay Output (Form A)

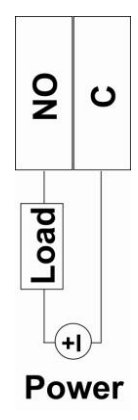

**NOTE** A "load" in a circuit schematic is a component or portion of the circuit that consumes electric power. For the diagrams shown in this document, "load" refers to the devices or systems connected to the remote I/O unit.

#### **RS-485** Networks

RS-485 permits a balanced transmission line to be shared in a party line or multi-drop configuration. As many as 32 driver/receiver pairs can share a multi-drop connection on a single two-wire bus. The length of the network is limited to 4,000 ft between the first node and the last node. You can use RS-485 in two-wire or four-wire multi-drop network applications.

In an RS-485 four- wire network, one node must be a master node and all others slave nodes. The master does not require tri-state output.

**NOTE** The transmission line is terminated on both ends of the line but not at drop points in the middle of the line. Termination is only required with high data rates or long wire runs.

#### Setting the Device ID for RS-485 Serial Communication

The RS-485 port is used to communicate with other RS-485 devices or to link to another ioLogik RS-485 I/O server. The RS-485 port can run Modbus/RTU or I/O command sets. The device ID for each ioLogik R1200 device can be set to any number from 01 to 99 by turning the two rotary dials on the back of the device. The x1 dial (shown on the left in the figure below) represents the ones place and the x10 dial (shown on the right in the figure below) represents the tens place. Settings such as the baud rate, parity check, data bits, and stop bit are configured by software.

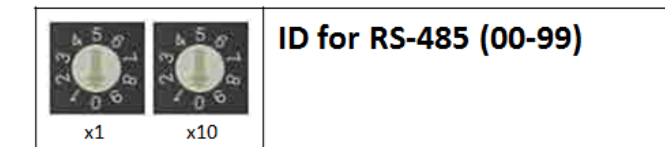

#### Serial Communication Parameters (Initial State)

| Communication Parameters (Initial mode) |                                     |  |  |
|-----------------------------------------|-------------------------------------|--|--|
| Parity                                  | None, Even, Odd (default = None)    |  |  |
| Data Bits                               | 8                                   |  |  |
| Stop Bits                               | 1, 2 (default = 1)                  |  |  |
| Baudrate                                | 1200 to 921.6 kbps (default = 9600) |  |  |

#### **Serial Communication Initial Setup**

During your initial setup, set the switch to "Initial" mode to configure your device, after configuration is done flip the switch back to "Run" mode.

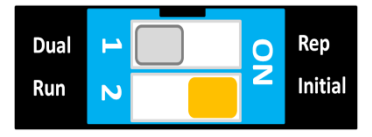

**NOTE** The initial communication setting is: baudrate = 9600, n, 8, 1.

### **Modbus/RTU Devices**

The RS-485 port runs Modbus/RTU and can connect to any Modbus device. You may use different methods to connect different combinations of ioLogik R12000 servers and other Modbus devices. Some examples are shown below:

### **Connecting One Modbus/RTU Device**

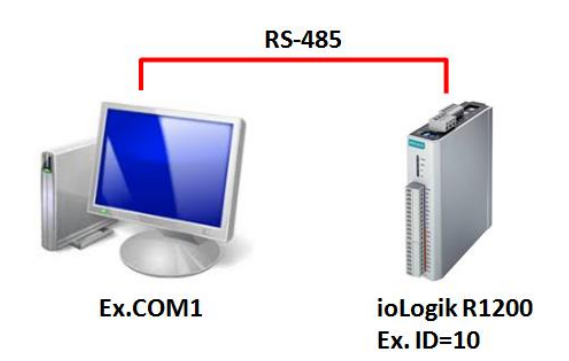

### **Connecting Multiple Modbus/RTU Devices**

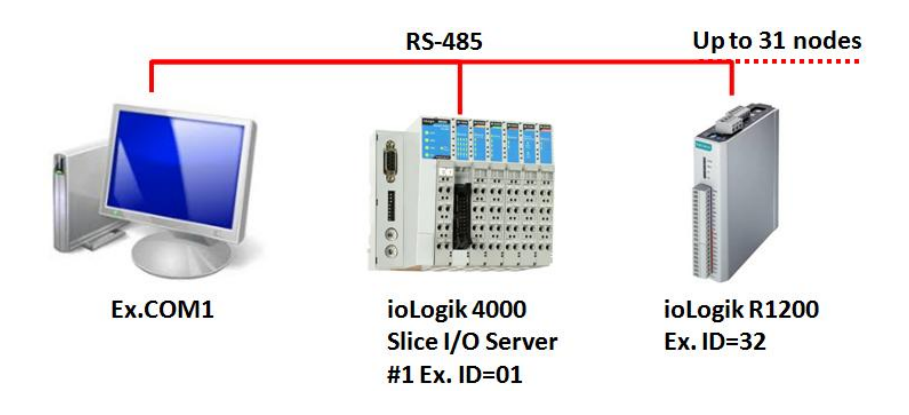

## **Dual RS-485 or Repeater Settings**

**Dual RS-485:** Switching the dial to "Dual" will divide the RS-485 port into two separate RS-485 ports for users to run dual RS-485 lines.

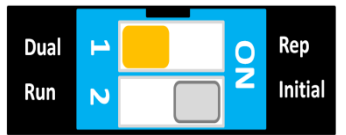

**Repeater:** Switching the dial to "Rep" will set the ioLogik R1200 to act as a repeater.

**NOTE** In Repeater mode, when signals pass through one machine, the latency will increase by 1 byte with a maximum of 10 ms at 1200 bps baudrate.

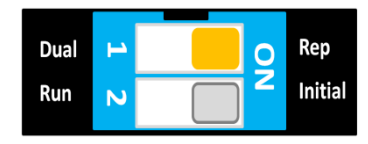

## Jumper Settings (DIO and AI)

The models with DIO or AI channels require configuring the jumpers inside the cover. Remove the screw located on the back panel and open the cover to configure the jumpers.

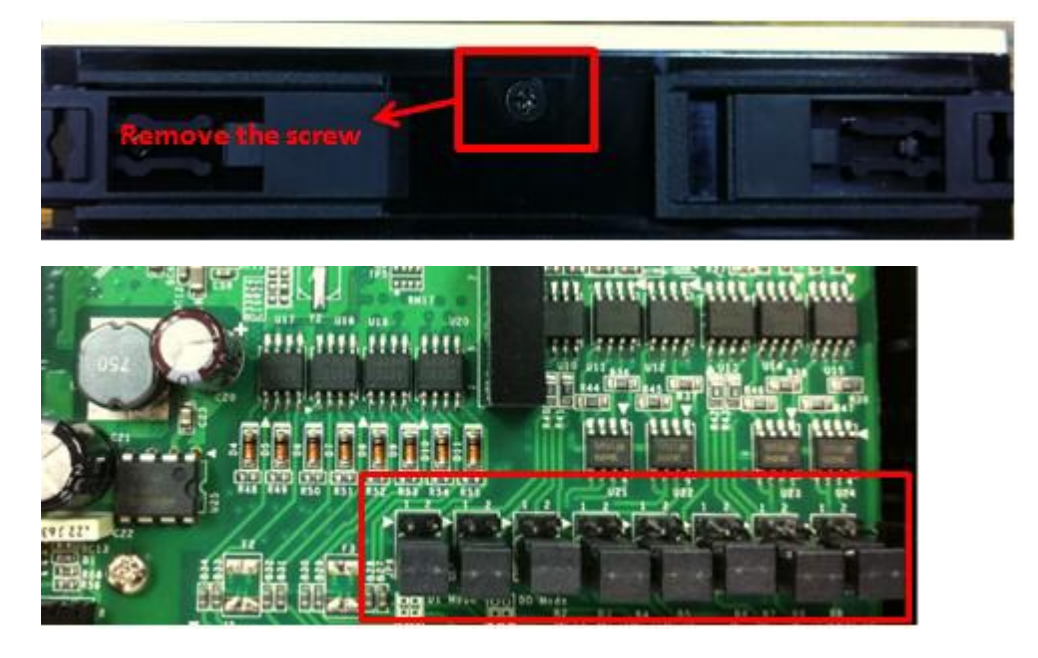

DIO mode configuration is shown to the right (default: DO Mode).

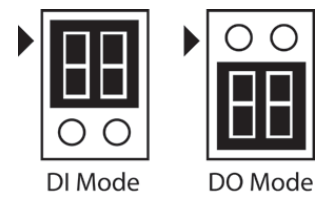

Analog mode configuration is shown to the right (default: Voltage Mode).

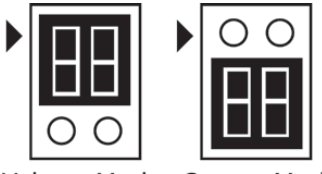

Voltage Mode Current Mode

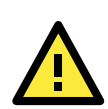

#### ATTENTION

Remove the screw on the back panel and open the cover to configure the jumpers.

### Pull High/Low DIP Switch Settings for the RS-485 Port

In some critical environments, you may need to add termination resistors to prevent the reflection of serial signals. When using termination resistors, it is important to set the pull high/low resistors correctly so that the electrical signal is not corrupted. Since there is no resistor value that works for every environment, DIP switches are used to set the pull high/low resistor valve for each RS-485 port.

DIP switches inside the cover of the ioLogik R1200 are used to set the pull high/low resistor values for each serial port.

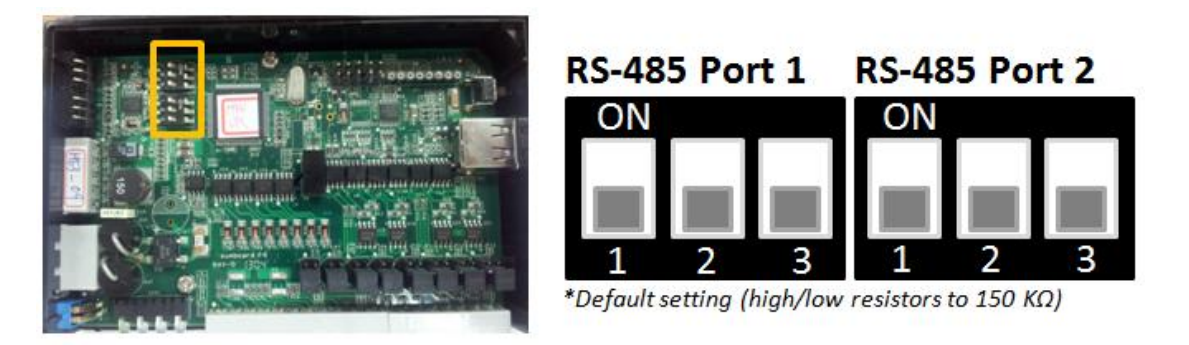

To set the pull high/low resistors to 150 k $\Omega$ , make sure both of the assigned DIP switches are in the OFF position (default setting).

To set the pull high/low resistors to 1 k $\Omega$ , make sure both of the assigned DIP switches are in the ON position.

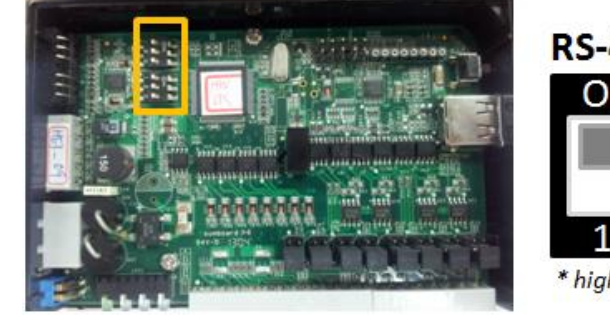

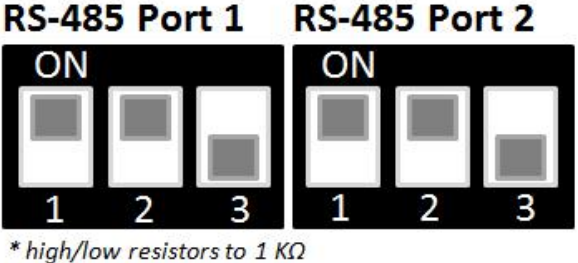

Pull High/Low DIP switch settings for the RS-485 Port

| Switch        | 1             | 2             | 3          |
|---------------|---------------|---------------|------------|
|               | Pull High/Low | Pull High/Low | Terminator |
| ON            | 1 kΩ          | 1 kΩ          | 120 Ω      |
| OFF (default) | 150 kΩ        | 150 kΩ        |            |

## **Software Installation**

### ioSearch Installation

ioSearch<sup>™</sup> is a search utility that helps the user locate ioLogik R1200 devices on the local RS-485 network. Find the ioSearch utility in the Document and Software CD under **Software** → **ioSearch**, or download the latest version from Moxa's website.

- 1. **Install the Documents and Software CD**: Insert the Documents and Software CD into the host computer. In the root directory of the CD, locate and run SETUP.EXE. The installation program will guide you through the installation process and install the ioSearch utility. You can also install the MXIO DLL library separately.
- Open ioSearch: After installation is complete, run ioSearch from Start → Program Files → MOXA → IO Server → Utility → ioSearch
- Search for the server: On the menu bar, select System → Auto Search Remote I/O Server. In the dialog window, select "RS-232/485 I/O server" and click "Start Search."

| Et         | thernet Remote I/                 | 0         |                |                   | 🙀 Start Searc         |
|------------|-----------------------------------|-----------|----------------|-------------------|-----------------------|
| 🔽 Se       | erial Remote I/O                  |           |                | 💦 Port Settin     | ngs 📃 🗼 Exit          |
| 000 S      | eries R1000 Se                    | ries      |                |                   |                       |
| ]Sear      | rch all support mo                | dels      |                |                   |                       |
| <b>V</b> : | R1210                             | 🔽 R1212   | <b>V</b> R1214 | <b>R1240</b>      | <b>R</b> 1241         |
| <b>V</b> E | Enable search rar                 | nge:      |                |                   |                       |
|            | Start Unit ID                     | 1         |                | End Unit ID: 99   |                       |
|            |                                   |           |                |                   |                       |
| 0          | //0 server(s) were                | e found ! |                |                   |                       |
| 0          | I/O server(s) wer<br>Server Name  | e found ! | Model          | IP Address / Port | MAC Address / Unit IC |
| 0          | 1/0 server(s) were<br>Server Name | s found ! | Model          | IP Address / Port | MAC Address / Unit IC |
| 0          | I/O server(s) wer<br>Server Name  | e found ! | Model          | IP Address / Port | MAC Address / Unit IC |

- If multiple ioLogik R1200 units are installed on the same network, remember to assign a unique device ID to each unit to avoid conflicts.
- If ioSearch is unable to find the ioLogik R1200 device, there may also be a problem with your COM port settings. Click "Port Settings" to view or modify the settings.
- 4. **Monitor I/O status:** Once the unit is found by ioSearch, you can view the status of all connected I/O devices on the ioSearch main screen.

| File System Sort Help | 🕈 👙 🗖 🖌                                                                                                    | * * * * *                                                                                                    |                                                                             |                                                                                                    |                             |
|-----------------------|----------------------------------------------------------------------------------------------------|----------------------------------------------------------------------------------------------------|-----------------------------------------------------------------------------|----------------------------------------------------------------------------------------------------|-----------------------------|
| Host: 192.168.12.181  | ioLogik R1210 (16D<br>online                                                                                                    | ))<br>)                                                                                                    |                                                                             |                                                                                                    |                             |
|                       | 9 1/0 Configuration 🔬 Server Info.                                                                                                    | . 📑 Server Settings 🥊 Watchdog                                                                                                    |                                                                             |                                                                                                    |                             |
|                       |                                                                                                    |                                                                                                    |                                                                             |                                                                                                    |                             |
|                       |                                                                                                    |                                                                                                    |                                                                             |                                                                                                    |                             |
|                       | Channel                                                                                                    | Mode                                                                                                    |                                                                             | Filter                                                                                                    | Tuinger                     |
|                       | Channel<br>101: 00                                                                                                    | Mode                                                                                                    | Status<br>OFF                                                               | Filter<br>2.0 ms                                                                                                    | Trigger                     |
|                       | Channel<br>[0]: 00<br>[0]: 01                                                                                                    | Mode<br>Di<br>Di                                                                                                    | Status<br>Off<br>Off                                                        | Filter<br>2.0 ms<br>2.0 ms                                                                                                    | Trigger                     |
|                       | Channel<br>[0]: 00<br>[0]: 01<br>[0]: 02                                                                                                    | Mode<br>D1<br>D1<br>D1                                                                                                    | Status<br>OFF<br>OFF                                                        | Filter<br>2.0 ms<br>2.0 ms<br>2.0 ms                                                                                                    | Trigger<br><br>             |
|                       | Channel<br>[D]: 00<br>[D]: 01<br>[D]: 02<br>[D]: 03                                                                                                    | Mode<br>DI<br>DI<br>DI<br>DI                                                                                                    | Status<br>OFF<br>OFF<br>OFF                                                 | Filter<br>2.0 ms<br>2.0 ms<br>2.0 ms<br>2.0 ms                                                                                           | Trigger<br>                 |
|                       | Channel<br>[0]: 00<br>[0]: 01<br>[0]: 02<br>[0]: 03<br>[0]: 04                                                                                                    | Node<br>DI<br>DI<br>DI<br>DI<br>DI<br>DI                                                                                                    | Status<br>Off<br>Off<br>Off<br>Off<br>Off<br>Off                            | Filter<br>2.0 ms<br>2.0 ms<br>2.0 ms<br>2.0 ms<br>2.0 ms                                                                                 | Trigger<br><br><br><br><br> |
|                       | Channel         [01]: 00           [01]: 01         [01]: 02           [01]: 03         [01]: 03           [01]: 04         [01]: 05                                                                                                    | Mode<br>DI<br>DI<br>DI<br>DI<br>DI<br>DI<br>DI                                                                                                    | Status<br>Off<br>OFF<br>OFF<br>OFF<br>OFF<br>OFF                            | Filter<br>2.0 ms<br>2.0 ms<br>2.0 ms<br>2.0 ms<br>2.0 ms                                                                                 | Trigger<br>                 |
|                       | Channel<br>[01]: 00<br>[01]: 01<br>[01]: 02<br>[01]: 02<br>[01]: 03<br>[01]: 04<br>[01]: 05                                                                                                    | Mode<br>DI<br>DI<br>DI<br>DI<br>DI<br>DI<br>DI<br>DI                                                                                                    | Status<br>OFF<br>OFF<br>OFF<br>OFF<br>OFF<br>OFF<br>OFF                     | Filter<br>2.0 ms<br>2.0 ms<br>2.0 ms<br>2.0 ms<br>2.0 ms<br>2.0 ms<br>2.0 ms                                                             | Trigger<br>                 |
|                       | Channel<br>[01]: 00<br>[01]: 01<br>[01]: 02<br>[01]: 04<br>[01]: 04<br>[01]: 05<br>[01]: 06<br>[01]: 07                                                                                                    | Mode         D1           D1         D1           D1         D1           D1         D1           D1         D1           D1         D1           D1         D1           D1         D1           D1         D1           D1         D1           D1         D1                                                                                        | Statur<br>OFF<br>OFF<br>OFF<br>OFF<br>OFF<br>OFF<br>OFF<br>OFF              | Filter<br>2.0 ms<br>2.0 ms<br>2.0 ms<br>2.0 ms<br>2.0 ms<br>2.0 ms<br>2.0 ms                                                             | Trigger<br>                 |
|                       | Channel         Display         Display <thdisplay< th=""> <th< td=""><td>Node           D1           D1           D1           D1           D1           D1           D1           D1           D1           D1           D1           D1           D1           D1           D1           D1           D1           D1</td><td>Status<br/>OFF<br/>OFF<br/>OFF<br/>OFF<br/>OFF<br/>OFF<br/>OFF<br/>OFF<br/>OFF</td><td>Filter<br/>2.0 ms<br/>2.0 ms<br/>2.0 ms<br/>2.0 ms<br/>2.0 ms<br/>2.0 ms<br/>2.0 ms<br/>2.0 ms<br/>2.0 ms</td><td>Trigger<br/></td></th<></thdisplay<> | Node           D1           D1           D1           D1           D1           D1           D1           D1           D1           D1           D1           D1           D1           D1           D1           D1           D1           D1                                                                                                    | Status<br>OFF<br>OFF<br>OFF<br>OFF<br>OFF<br>OFF<br>OFF<br>OFF<br>OFF       | Filter<br>2.0 ms<br>2.0 ms<br>2.0 ms<br>2.0 ms<br>2.0 ms<br>2.0 ms<br>2.0 ms<br>2.0 ms<br>2.0 ms                                         | Trigger<br>                 |
|                       | Channel           [01]: 00           [01]: 01           [01]: 02           [01]: 03           [01]: 04           [01]: 05           [01]: 05           [01]: 07           [01]: 08           [01]: 08                                                                                                    | Mode           D1           D1           D1           D1           D1           D1           D1           D1           D1           D1           D1           D1           D1           D1           D1           D1           D1           D1           D1           D1           D1           D1                                                     | Status<br>OFF<br>OFF<br>OFF<br>OFF<br>OFF<br>OFF<br>OFF<br>OFF<br>OFF<br>OF | Filter<br>2.0 ms<br>2.0 ms<br>2.0 ms<br>2.0 ms<br>2.0 ms<br>2.0 ms<br>2.0 ms<br>2.0 ms<br>2.0 ms<br>2.0 ms                               | Trigger<br>                 |
|                       | Channel         (0)1         00           (0)1         01         02         (0)1         01         01         01         01         01         01         01         01         01         01         01         01         01         01         01         01         01         01         01         01         01         01         01         01         01         01         01         01         01         01         01         01         01         01         01         01         01         01         01         01         01         01         01         01         01         01         01         01         01         01         01         01         01         01         01         01         01         01         01         01         01         01         01         01         01         01         01         01         01         01         01         01         01         01         01         01         01         01         01         01         01         01         01         01         01         01         01         01         01         01         01         01         01                                                                                                    | Mode           D1           D1              | Status<br>Off<br>Off<br>Off<br>Off<br>Off<br>Off<br>Off<br>Off<br>Off<br>Of | Filter<br>2.0 ms<br>2.0 ms<br>2.0 ms<br>2.0 ms<br>2.0 ms<br>2.0 ms<br>2.0 ms<br>2.0 ms<br>2.0 ms<br>2.0 ms<br>2.0 ms                     | Trigger<br>                 |
|                       | Channel           [01]: 00           [01]: 01           [01]: 02           [01]: 03           [01]: 04           [01]: 05           [01]: 05           [01]: 07           [01]: 08           [01]: 09           [01]: 03           [01]: 01           [01]: 01                                                                                                    | Node           D1           D1 | Status<br>OFF<br>OFF<br>OFF<br>OFF<br>OFF<br>OFF<br>OFF<br>OFF<br>OFF<br>OF | Filter<br>2.0 ms<br>2.0 ms<br>2.0 ms<br>2.0 ms<br>2.0 ms<br>2.0 ms<br>2.0 ms<br>2.0 ms<br>2.0 ms<br>2.0 ms<br>2.0 ms<br>2.0 ms<br>2.0 ms | Trigger<br>                 |

### **Initial Setup by USB**

When setting up your ioLogik R1200 for the first time, you need to import the initial configuration and firmware files onto a USB drive. But before you connect the USB drive to the ioLogik R1200's USB port to install and upgrade configurations and firmware, you first need to place the configuration files under a designated folder.

### **Import Configuration File**

To import configuration files via USB, follow these steps:

- 1. Create a new "config" folder on the USB drive
- Use the ioSearch utility to export the configuration file from the device and place the file into the "config" folder created in step 1 (above):
   X : \config\R12YY.txt

(X represents the USB drive, and R12YY represents the model type)

#### **Upgrade Firmware**

To upgrade the firmware by USB, follow these steps:

- 1. Create a new "fwr" folder on the USB drive.
- Place the firmware file under the folder created in step1:
   X : \fwr\R12YY.1kp
   (X represents the USB drive, and R12YY represent the model type)

#### **Configure the Device**

After you set up the USB drive, follow the steps below to configure your ioLogik R1200 device.

- 1. Power off the ioLogik R1200.
- 2. Set the DIP switch to "Initial" mode.

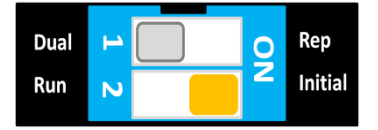

- 3. Plug the USB drive into the ioLogik R1200 device.
- Power on the ioLogik R1200 and the USB drive will automatically install the system files. (Process: Rdy LED Red blinking 3s, then Green blinking, Result: RdyLED Green: pass, Rdy Red: Failed)
- 5. Power off the ioLogik R1200 device.
- 6. Unplug the USB drive.
- 7. Set the DIP switch to "Run" mode.

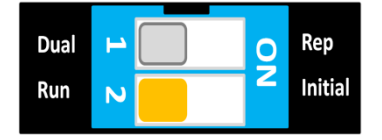

## **Restore Factory Default Settings**

There are two ways to restore the ioLogik R1200 device to the factory default settings.

- 1. Hold the reset button for 5 seconds.
- 2. Right-click on the ioLogik unit you want to restore in the ioSearch utility and change "Reset" to "Default."

3

## Using ioSearch

The following topics are covered in this chapter:

- Introduction to ioSearch
- ioSearch Main Screen
- Main Screen Overview
- ioSearch Setup
  - > System
  - > Sort
  - > Help

#### Quick Links

#### Main Functions

- Locate
- Connect/Disconnect
- Firmware Upgrade
- > Import
- > Export
- > Change Server Name
- Restart System
- Delete ioLogik Device
- Reset to Default

#### Main Screen

- > I/O Configuration Tab (General)
- > Configuring Digital Input Channels
- > Configuring Digital Output Channels
- > Configuring Analog Input Channels
- > AI Input Range
- > Configuring Analog Output Channels

#### Server Info Tab

- Server Settings Tab (General)
- > Watchdog

## Introduction to ioSearch

The ioSearch utility is used for locating or searching for an Logik R1200 unit on the physical network. The following functions are supported by the ioSearch utility.

- Search for and locate ioLogik R1200 units
- Configure communication address
- Upgrade firmware for multiple ioLogik R1200 units
- Export configuration files from multiple ioLogik R1200 units
- Import a configuration file to multiple ioLogik R1200 units
- Reset to default

## ioSearch Main Screen

The main screen of the ioSearch utility defaults to the I/O Configuration tab, which displays an image of the ioLogik R1200 and the status of each I/O channel. The other tabs on the main screen take you to server and network settings, and additional functions are available when you log on as an administrator. Note that configuration options are not available until you log on as an administrator.

## **Main Screen Overview**

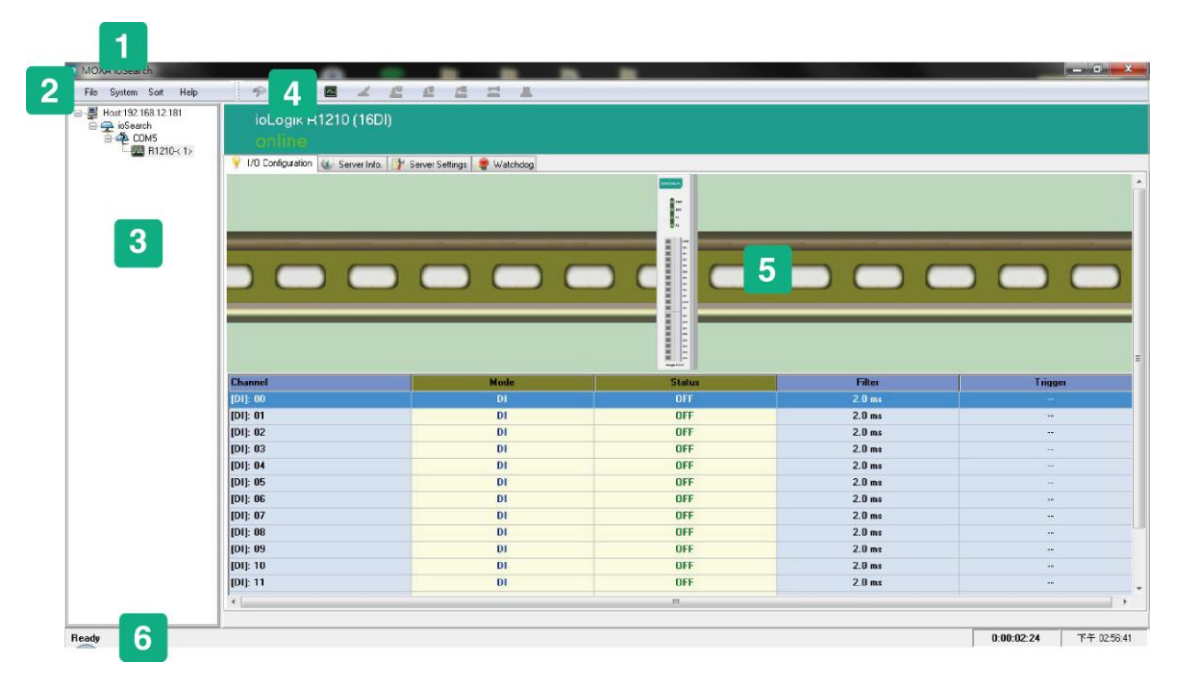

| ioSearch Main Screen |                  |  |
|----------------------|------------------|--|
| 1                    | Title            |  |
| 2                    | Menu bar         |  |
| 3                    | Navigation panel |  |
| 4                    | Quick link       |  |
| 5                    | Main window      |  |
| 6                    | Status Bar       |  |

## ioSearch Setup

### System

Several functions are available from the **System** menu.

**Auto Search Remote Ethernet I/O Servers** will search for ioLogik servers on the network. When connecting for the first time or recovering from a network disconnection, you can use this command to find I/O servers that are on the network.

| E      | thernet Remote I/O                   |             |                |                   | Start Searc           |
|--------|--------------------------------------|-------------|----------------|-------------------|-----------------------|
| 🔽 S    | erial Remote I/O                     |             |                | Dert Setting      | s 🛛 📗 <u>E</u> xit    |
| 1000.0 | B1000 Series                         |             |                |                   |                       |
| 7 Sea  | rch all support model:               |             |                |                   |                       |
|        | 1911 St. 1919                        | -           |                |                   | -                     |
|        | R1210                                | R1212       | <b>V</b> R1214 | <b>R1240</b>      | <b>V</b> R1241        |
|        | Enable search range                  | <b>1</b> 11 |                |                   |                       |
|        | Start Unit ID: 1                     |             |                | End Unit ID: 99   |                       |
|        |                                      |             |                |                   |                       |
|        |                                      |             |                |                   |                       |
| 0 #    | 1/0 server(s) were fo<br>Server Name | und !       | Model          | IP Address / Port | MAC Address / Unit II |
| 0 #    | 1/O server(s) were fo<br>Server Name | und !       | Model          | IP Address / Port | MAC Address / Unit II |
| 0 #    | 1/O server(s) were fo<br>Server Name | und !       | Model          | IP Address / Port | MAC Address / Unit II |
| 0 #    | I/O server(s) were fo<br>Server Name | und !       | Model          | IP Address / Port | MAC Address / Unit II |
| 0 #    | 1/O server(s) were fo<br>Server Name | und !       | Model          | IP Address / Port | MAC Address / Unit II |
| 0      | I/O server(s) were fo<br>Server Name | und !       | Model          | IP Address / Port | MAC Address / Unit I  |
| 0      | 1/O server(s) were fo<br>Server Name | und !       | Model          | IP Address / Port | MAC Address / Unit II |
| 0      | I/O server(s) were fo<br>Server Name | und !       | Model          | IP Address / Port | MAC Address / Unit I  |

Steps to Search for an ioLogik R1200 device:

- 1. Select the "RS-232/485 Remote I/O" checkbox.
- 2. Select the "R1000 Series" tab.
- 3. Select the ioLogik R1200 model(s) for which you are searching.
- 4. Click and Select "Enable search range" and enter the unit ID number, which ranges from 1 to 99.
- Click the **Port Settings** button to configure, set, or verify the serial port settings. Select specific COM ports under "Only Search", or select "Search All System Com Ports" to configure COM port settings, the Modbus protocol, and timeout interval.

| elect COM Port(s) |                               |      |
|-------------------|-------------------------------|------|
| Search All Sus    | tem COM Ports                 |      |
| 🕥 Onlu Search :   |                               |      |
|                   |                               |      |
| COMI              |                               |      |
|                   |                               |      |
|                   |                               |      |
|                   |                               |      |
|                   |                               |      |
| OM Port Setting   |                               |      |
| David Data -      | [acon                         | _    |
|                   | 0000                          |      |
| Data Bits         | 8                             | •    |
| Stop Bits         | 1                             | •    |
| Parity            | None                          | •    |
| odbus Protocol    |                               |      |
| Modbus R          | ти                            |      |
| Modbus AS         | SCII                          |      |
|                   | nores.                        |      |
| uto Search Timeo  | ut Interval : <sup>1500</sup> | 🔹 ms |
| onnection Timeou  | t Interval : 5000             | t ms |
|                   |                               |      |

**Auto Search Timeout Interval:** The timeout interval sets the preferred waiting time for an ioLogik R1200 device to respond to a search. After exceeding the preset time limit, ioSearch will proceed to the next device on the network.

**Connection Timeout Interval:** The timeout interval sets the preferred waiting time for an ioLogik R1200 device to respond before it disconnects. After exceeding the preset time limit, ioSearch will disconnect the ioLogik R1200 device.

6. When you click **Start Search**, ioSearch will begin searching up to 99 IDs for your ioLogik unit. The timeout interval is for RS-485 communication and defaults to 2,000 ms. As soon as your screen looks like the figure below, click **Stop**. Otherwise, ioSeach will continue to search all 99 ports.

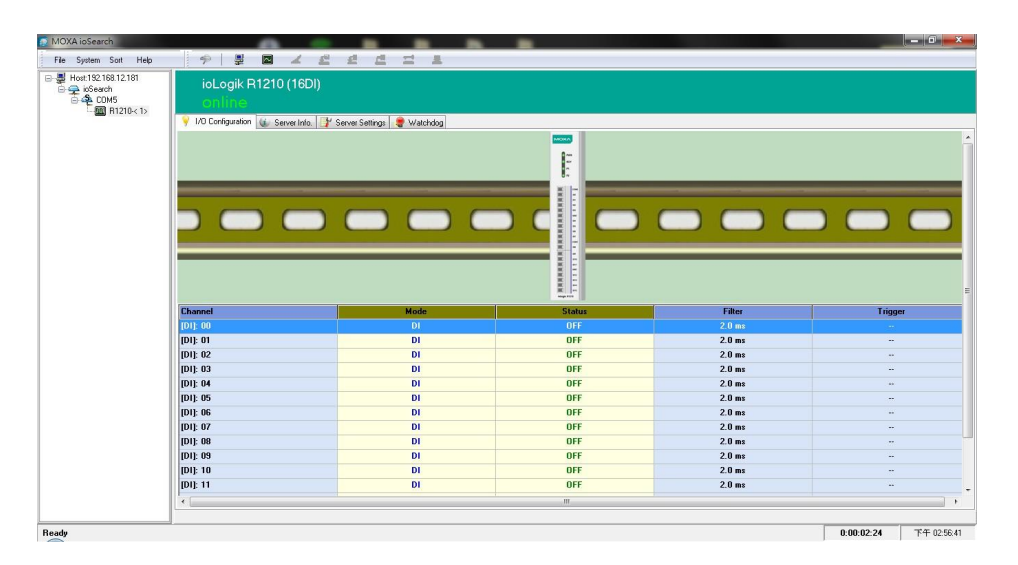

Once the ioLogik R1200 device has been discovered by the ioSearch utility, you will be able to monitor the I/O status from the first tab of the ioSearch utility. You will also be able to configure each DI and DO channel from this tab after first logging in under the **Management** tab.

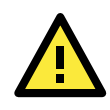

#### ATTENTION

If ioSearch is unable to find your ioLogik R1200 device, confirm that the device ID matches the correct ioLogik device. See the previous section for setting or viewing the device ID.

**Auto Search Timeout** allows users to set the timeout value for TCP socket communication, but only for Ethernet remote I/O devices.

| Setting I/O Server              |      |
|---------------------------------|------|
| Auto Search Wait Timeout 🕄 Secs | Save |

**I/O Status Refresh Rate** is used to adjust how often the I/O server is polled for device status. The current rate is displayed on the status bar at the bottom of the window. Note that higher sync rates result in higher loads on the network.

| 👩 Change data refresh rate |          |
|----------------------------|----------|
| I/O data refresh rate :    | € (10ms) |
| 🗸 ОК                       | 🗙 Cancel |

#### Sort

The **Sort** menu allows the server list in the navigation panel to be sorted by ioLogik connection and server model.

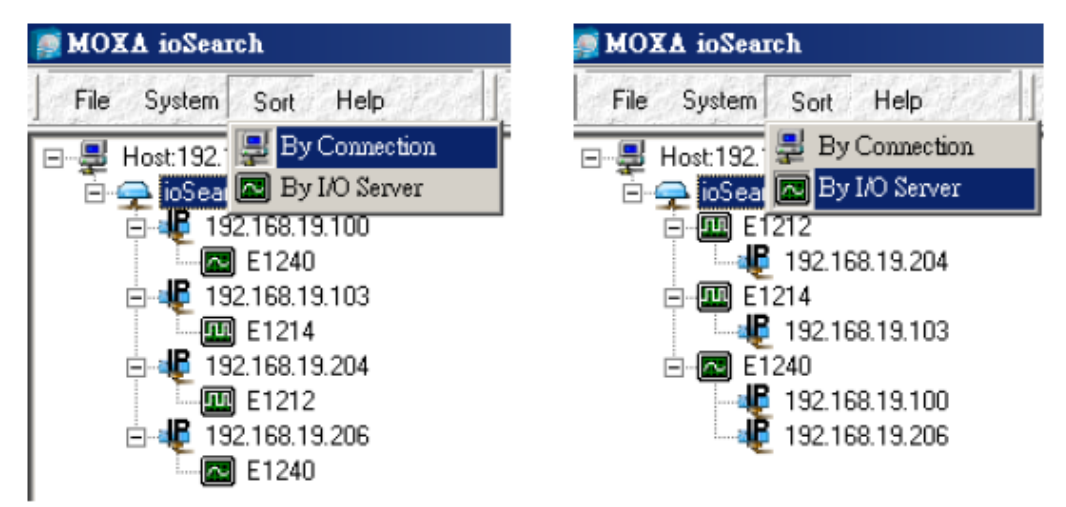

## Help

In the **Help** menu, you can view vendor and version information.

## **Quick Links**

Quick links are provided to search for I/O servers on the RS-485 network and sort the server list.

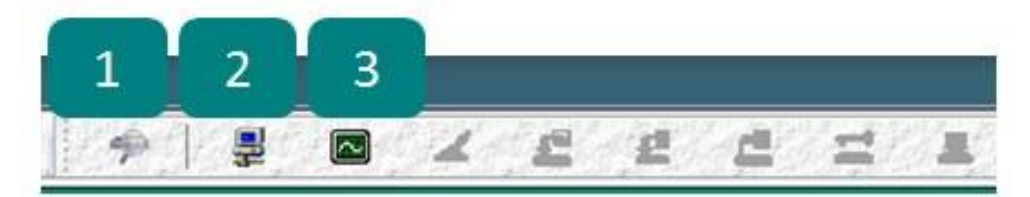

- 1. Automatically searches the local network
- 2. Sorts by ioLogik R1200 device ID ("By Connection")
- 3. Sorts by ioLogik R1200 model number ("By I/O Server")

## **Main Functions**

Right click on a particular ioLogik R1200 device to view the ioSearch function menu.

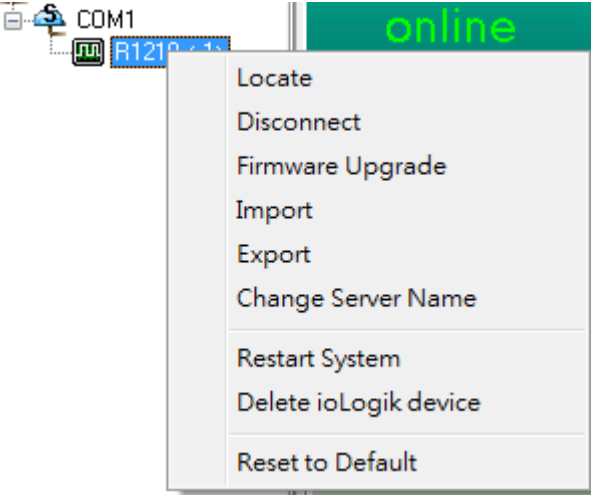

### Locate

The locate function helps users find a specific ioLogik on the network. When this function is triggered, the ready LED on the selected unit will start to blink, indicating its location.

| Locate S | Server                |                     |                      |                       |               |        |
|----------|-----------------------|---------------------|----------------------|-----------------------|---------------|--------|
| #        | Server Name           | Model               | IP Address / Port    | MAC Address / Unit ID | Firmware Ver. | Status |
| 1        |                       | R1210               | COM1                 | 1                     | 1.0           | Unlock |
| NOTE     | : The device LED will | blink until the sto | p button is pressed. |                       | •             | Stop   |

## **Connect/Disconnect**

The Connect/Disconnect function connects or disconnects the ioLogik device from the ioSearch network.

### **Firmware Upgrade**

The ioLogik R1200 supports a remote firmware upgrade function. Enter the path of the firmware file or click on the icon to browse for the file. The wizard will lead you through the process until the server restarts.

### Import

Select this command to reload a configuration that was exported to a text file. You will need to restart the ioLogik in order for the new configuration to take effect. This command may be used to restore a configuration after loading the factory defaults, or to duplicate a configuration to multiple ioLogik units.

| + | Server Name | Model | IP Addres | s / | MAC Address / U  | Subnet Mask | Gateway | Firmware | Status |
|---|-------------|-------|-----------|-----|------------------|-------------|---------|----------|--------|
| 1 |             | R1210 | COM1      |     | 1                |             |         | 1.0      | Unlock |
|   |             |       |           | Lo  | cate             |             |         |          |        |
|   |             |       |           | Dis | sconnect         |             |         |          |        |
|   |             |       |           | Fir | mware Upgrade    |             |         |          |        |
|   |             |       |           | Im  | iport            |             |         |          |        |
|   |             |       |           | Ex  | port             |             |         |          |        |
|   |             |       |           | Ch  | ange Server Name |             |         |          |        |

### Export

Select this command to export the configuration of the ioLogik to a text file. You will need to log in as an administrator to use this function. It is strongly recommended you use this method to back up your configuration after you have finished configuring the ioLogik for your application.

### **Change Server Name**

The Change Server name function can be used to directly modify the Server Name, especially for first time installation.

Changing the Server Name for multiple ioLogik R1200 devices is allowed. Select the ioLogik R1200 and then right click to process this function. After entering the desired server name, click Submit to apply changes.

| e Server Name      | -                                                  | 20            |                                                            |                                                                                                    | _                                                                                                    | -                                                                                                    |                                                                                                    |
|--------------------|----------------------------------------------------|---------------|------------------------------------------------------------|----------------------------------------------------------------------------------------------------|----------------------------------------------------------------------------------------------------|----------------------------------------------------------------------------------------------------|----------------------------------------------------------------------------------------------------|
| Server Name        |                                                    | Model         | IP Address / Port                                          | MAC Address / Unit ID                                                                                                    | Firmware Ver.                                                                                                    | Status                                                                                                    | Change Sever Name                                                                                                    |
| ioLogik R1210-COM1 | Set                                                | R1210         | COM1                                                       | 1                                                                                                    | 1.0                                                                                                    | Unlock                                                                                                    |                                                                                                    |
|                    |                                                    |               |                                                            |                                                                                                    |                                                                                                    |                                                                                                    |                                                                                                    |
|                    |                                                    |               |                                                            |                                                                                                    |                                                                                                    |                                                                                                    |                                                                                                    |
|                    |                                                    |               |                                                            |                                                                                                    |                                                                                                    |                                                                                                    |                                                                                                    |
|                    |                                                    |               |                                                            |                                                                                                    |                                                                                                    |                                                                                                    |                                                                                                    |
|                    |                                                    |               |                                                            |                                                                                                    |                                                                                                    |                                                                                                    |                                                                                                    |
|                    |                                                    |               |                                                            |                                                                                                    |                                                                                                    |                                                                                                    |                                                                                                    |
|                    |                                                    |               |                                                            |                                                                                                    |                                                                                                    |                                                                                                    |                                                                                                    |
|                    |                                                    |               |                                                            |                                                                                                    |                                                                                                    |                                                                                                    |                                                                                                    |
|                    |                                                    |               |                                                            |                                                                                                    |                                                                                                    |                                                                                                    |                                                                                                    |
|                    |                                                    |               |                                                            |                                                                                                    |                                                                                                    |                                                                                                    |                                                                                                    |
|                    |                                                    |               | ► A                                                        | idvanced S                                                                                                    | top                                                                                                    | Submit                                                                                                    | 📗 <u>E</u> xit                                                                                                    |
|                    |                                                    |               |                                                            |                                                                                                    |                                                                                                    |                                                                                                    |                                                                                                    |
|                    | e Server Name<br>Server Name<br>JoLogik P1210-COM1 | e Server Name | Server Name Model Setver Name Model Records R1210-00M1 Set | E Server Name  Server Name  Model  IP Address / Port  Cougi: R1210-COM1  Set  R1210  COM1  Address / Port  Address / Port Address / Port  Address / Port  Address / Port Address / Port  Address / Port  Address / Port Address / Port  Address / Port Address / Port  Address / Port Address / Port Addres | E Server Name           Server Name         Model         IP Address / Port         MAC Address / Unit ID           (obcgik R1210.00M1         Set         R1210         COM1         1 | E Server Name           Server Name         Model         IP Address / Port         MAC Address / Unit ID         Firmware Ver.           (oLogik R1210.00M1)         Set         R1210         COM1         1         1.0 | E Server Name           Server Name         Model         IP Address / Port         MAC Address / Unit ID         Firmware Ver.         Status           [st.op]k FI1210-00M1         1         1.0         Unlock |

## **Restart System**

Select this command to restart the selected ioLogik R1200 device.

Restart multiple ioLogik R1200 units by right-clicking on an ioLogik R1200 and selecting this function.

| # | Server Name | Model                                                      | IP Address / Port   | MAC Address / Unit ID | Firmware Ver. | Status | Restart |  |  |  |
|---|-------------|------------------------------------------------------------|---------------------|-----------------------|---------------|--------|---------|--|--|--|
| 1 |             | R1210                                                      | COM1                | 1                     | 1.0           | Unlock | Success |  |  |  |
|   |             | Restarting I/O Server       Wait for IO server to restart. |                     |                       |               |        |         |  |  |  |
|   |             | Wait fo                                                    | or IO server to res | tart. 8               |               |        |         |  |  |  |
|   |             | Wait fo                                                    | or 10 server to res | tart. 8               |               |        |         |  |  |  |

## **Delete ioLogik Device**

Select this function to remove an ioLogik R1200 unit from the tree manually.

### **Reset to Default**

Select this function to reset all settings, including console passwords, to factory default values.

Reset multiple ioLogik R1200 units to default configurations by right-clicking the ioLogik R1200 and selecting this function.

| + | Server Name | Model | IP Addr    | ess /          | MAC Add  | dress / Unit I | D | Subnet Mask | Gateway | Firmware | Status |
|---|-------------|-------|------------|----------------|----------|----------------|---|-------------|---------|----------|--------|
| 1 |             | R1210 |            |                |          | 1              |   |             |         | 1.0      | Unlock |
|   |             |       | Loc<br>Dis | ate<br>connect |          |                |   |             |         |          |        |
|   |             |       | Firr       | nware Upg      | rade     |                |   |             |         |          |        |
|   |             |       | Im         | ort            |          |                |   |             |         |          |        |
|   |             |       |            |                |          |                |   |             |         |          |        |
|   |             |       | Exp        | on             |          |                |   |             |         |          |        |
|   |             |       | Ch         | ange Serve     | r Name   |                |   |             |         |          |        |
|   |             |       | Pa         | tart Curtan    |          |                |   |             |         |          |        |
|   |             |       | Re         | dan system     |          |                |   |             |         |          |        |
|   |             |       | De         | ete ioLogi     | k device |                |   |             |         |          |        |
|   |             |       | Re         | et to Defa     | ult      | 1              |   |             |         |          |        |
|   |             | L     | 110        |                |          |                |   |             |         |          |        |

## **Main Screen**

## I/O Configuration Tab (General)

The **I/O Configuration** tab shows the status of every I/O channel. This is the default tab when you first open ioSearch.

| ioLogik R1210 (16DI)               |                                |                                                                                                    |        |              |
|------------------------------------|--------------------------------|----------------------------------------------------------------------------------------------------|--------|--------------|
|                                    |                                |                                                                                                    |        |              |
| 💡 I/O Configuration 🕡 Server Info. | 🧚 Server Settings 🛛 🌻 Watchdog |                                                                                                    |        |              |
|                                    |                                | Internet in the second second s |        |              |
|                                    |                                | 8                                                                                                    |        |              |
|                                    |                                | <b>F</b>                                                                                                    |        |              |
|                                    |                                |                                                                                                    |        |              |
|                                    |                                |                                                                                                    |        |              |
|                                    |                                |                                                                                                    |        |              |
|                                    |                                |                                                                                                    |        |              |
|                                    |                                |                                                                                                    |        |              |
|                                    |                                |                                                                                                    |        |              |
|                                    |                                |                                                                                                    |        |              |
|                                    |                                | E =                                                                                                    |        | -            |
| Tan 1                              |                                | Hage Store                                                                                                    |        |              |
| Channel                            | Mode                           | Status                                                                                                    | Filter | Trigger      |
| [D1]: 00                           | DI                             | OFF                                                                                                    | 2.0 ms |              |
| [DI]: 01                           | DI                             | OFF                                                                                                    | 2.0 ms | -            |
| [D1]: 02                           | DI                             | OFF                                                                                                    | 2.0 ms | -            |
| [D1]: 03                           | DI                             | OFF                                                                                                    | 2.0 ms | -            |
| [D1]: 04                           | DI                             | OFF                                                                                                    | 2.0 ms | -            |
| [D1]: 05                           | DI                             | OFF                                                                                                    | 2.0 ms | -            |
| [D1]: 06                           | DI                             | OFF                                                                                                    | 2.0 ms | <del>*</del> |
| [D1]: 07                           | DI                             | OFF                                                                                                    | 2.0 ms | -            |
| [D1]: 08                           | DI                             | OFF                                                                                                    | 2.0 ms | -            |
| [D1]: 09                           | DI                             | OFF                                                                                                    | 2.0 ms | -            |
| [DI]: 10                           | DI                             | OFF                                                                                                    | 2.0 ms | -            |
| [DI]: 11                           | DI                             | OFF                                                                                                    | 2.0 ms |              |
| 4                                  |                                |                                                                                                    |        |              |

### **Configuring Digital Input Channels**

| 👩 Channel #0                                          |                                                                                         |
|-------------------------------------------------------|-----------------------------------------------------------------------------------------|
| 👰 DI Config 🔟 DI Test                                 |                                                                                         |
| 1. Mode Settings<br>Mode : DI<br>Filter : 10 (0.2 ms) | Counter mode parameter<br>Active :  Hi to Lo Lo to Hi Both Save status on power failure |
| - 2. Power On Settings                                | Counter mode parameter                                                                  |
| ⊤3. Safe Status Settings                              | Counter mode parameter                                                                  |
| Apply to all DI channels                              |                                                                                         |

The ioLogik R1200's digital channel can be separately set to "DI" or "Event Counter Mode." In "DI" mode, the specifications are as follows:

| Туре                    | Logic 0 (OFF) | Logic 1 (ON) |  |
|-------------------------|---------------|--------------|--|
| Dry contact             | Open          | Close to GND |  |
| Wet contact (DI to COM) | 0 to3 V       | 10 to 30 V   |  |

In "Event Counter" mode, the ioLogik R1200's DI channel accepts data from limit or proximity switches, and counts events according to the ON/OFF status. You may select from two modes, "Lo to Hi" or "Hi to Lo." When "Lo to Hi" is selected, the counter value increases while the switch is pushed. When "Hi to Lo" is selected, the

counter value increases when the switch is pushed and released. The sampling rate of the counter is 2.5 kHz. This function is designed for low speed switching, not for motor control.

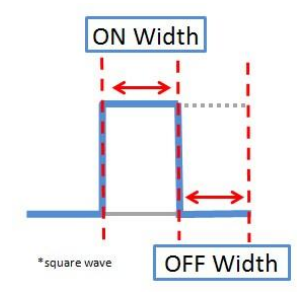

To eliminate the problem of switch bouncing, the ioLogik R1200 provides software filtering that is configurable in multiples of 0.2 ms. For example, a setting of 100 would mean a 20 ms filter ( $100 \times 0.2$  ms). The maximum value allowed by the software filter is 65535. Setting the filter to "0" causes the system to filter all signals.

**Power On Settings**: You may configure DI channels in Event Counter mode whether or not counting begins when powering up.

**Safe Status Settings**: For DI channels in Event Counter mode, you can configure whether or not counting starts or continues when Safe Status has been activated. When the network connection is lost as specified in the Host Connection Watchdog, the ioLogik R1200 will start or stop the counter according to the channel's Safe Status settings. Note that the Host Connection Watchdog is disabled by default, and must be enabled for Safe Status settings to take effect.

**Test I/O**: You can test DI channels in the **Test** tab to see how the status or counter value responds when the attached input device is manipulated.

| Channel #0 |                  |
|------------|------------------|
|            |                  |
|            |                  |
| DI Mode    | Counter Mode     |
| Status :   | Count :          |
| OFF        | 0                |
|            |                  |
|            |                  |
|            | Start Stop       |
|            | C Reset Counter  |
|            | 🥳 Clear Overflow |
|            |                  |
|            |                  |
|            |                  |
|            |                  |

### **Configuring Digital Output Channels**

| N Width 10 (0.1 ms)<br>F Width 10 (0.1 ms)<br>Output 0 pulses |
|---------------------------------------------------------------|
| Output 0 pulses                                               |
| e mode parameter<br>Dutput Pulse : 🔲 Start                    |
| e mode parameter<br>Butput Pulse : Start/Continue             |
| ls                                                            |

Each ioLogik R1200 digital output channel can be set to "DO" or "Pulse Output" mode. In DO mode, the specifications are as follows.

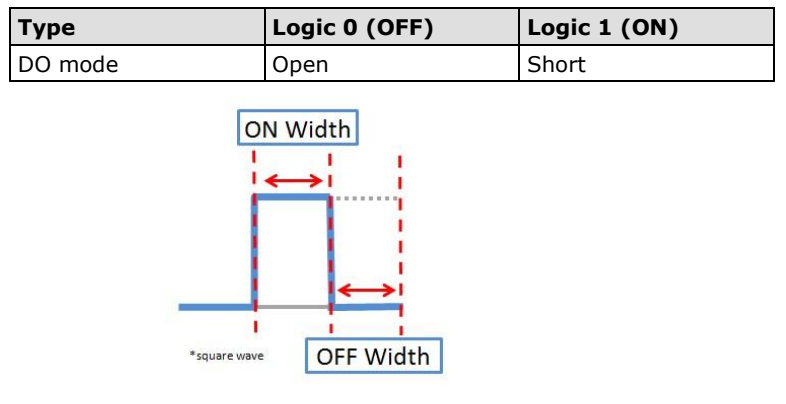

In "Pulse Output" mode, the selected digital output channel will generate a square wave as specified in the pulse mode parameters. The Low and High parameters are in multiples of 0.1 ms, with a maximum setting of 65535. To set the low level width for 5 ms, you would enter 50 (because  $50 \times 0.1 \text{ ms} = 5 \text{ ms}$ ). A setting of **100** for both Low and High would generate a square wave with a 20 ms cycle. The **Output** parameter specifies the number of pulses to send. When set to **0**, the system will send pulses continuously.

| 1. Mode Settings        | Pulse mode parameter  |
|-------------------------|-----------------------|
| Mode: DO                | ON width 10 (0.1 ms)  |
|                         | OFF width 10 (0.1 ms) |
|                         | Central 0 profess     |
|                         |                       |
| DD status<br>OFF        | Pulse mode parameter  |
| 3. Safe Status Settings | Dube and a susception |
|                         | Puise mode parameter  |
| OFF                     | Start/Continue        |
|                         |                       |
| Apply to all channels   |                       |

**Power On Settings**: Use this field to set the initial status for the DO channel when the ioLogik is powered on.

**Safe Status Settings**: Use this field to specify how the DO channel responds to a break in network communication. When the network connection is lost as specified in the Host Connection Watchdog, the ioLogik R1200 will reset all channels according to their Safe Status settings. Note that the Host Connection Watchdog is disabled by default, and must be enabled for Safe Status settings to have effect.

Test I/O: You can test the DO channel in the Test tab.

| <mark>፼ D0 Channe1 #0</mark><br>፼ Config  Test |                   |
|------------------------------------------------|-------------------|
| D0 Mode                                        | Pulse Output Mode |
| Status :                                       | Low : 50          |
|                                                | High : 50         |
| OFF ON                                         | Pulse Count : 0   |
| V Test                                         | Start 🔀 Stop      |
|                                                |                   |
|                                                |                   |
|                                                |                   |
|                                                |                   |

### **Configuring Analog Input Channels**

The current status of each AI (analog input) channel can be viewed on the I/O Setting:

Click on a specific channel to enable or disable the AI channel by selecting the "**Enable AI Channel**" field. There are two modes for the AI channels:

1. AI Input: Voltage Mode (V) (See Chapter 2, Jumper Settings (DIO and AI), for more information)

| AI Channel #0                         | ×           |
|---------------------------------------|-------------|
| Al Config                             |             |
| Range Settings<br>Input Range : 0-10V | C Reset Min |
| Apply to all channels                 | 🖉 ОК        |

2. AI Input: Current Mode (mA) (See Chapter 2, Jumper Settings (DIO and AI), for more information)

| AI Channel #0                                       |                               | ×                   |
|-----------------------------------------------------|-------------------------------|---------------------|
| 👰 Al Config                                         |                               |                     |
| Range Settings<br>Input Range :<br>Burn Out Value : | 0-20mA<br>0-20mA<br>4-20mA B0 | Reset Min Reset Max |
| Apply to all channels                               |                               | 🗸 ок                |
| II-III                                              |                               |                     |

### **AI Input Range**

Set the AI input ranges for each mode, as follows:

- AI Input: Voltage Mode (V) (See Jumper Settings (DIO and AI) in Chapter 2 for more information) There is only one default analog "voltage" input range: [0-10V]
- AI Input: Current Mode (mA) (See Jumper Settings (DIO and AI) in Chapter 2 for more information) There are two modes in the analog "current" input range: [0-20 mA], [4-20 mA (burnout)]

Burnout mode indicates if the current analog input has burned out. For example, the 4–20 mA burnout mode is defined in the following diagram:

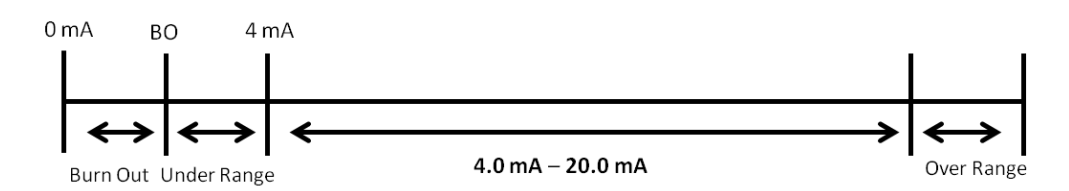

Users can define burnout values (BO, default 2 mA) for selected ranges. When input values are in the burnout range, raw data will register as 0000h to indicate analog input burnout. The definition of raw data is as follows:

| Burnout Value (BO) | 0.0 < BO < 4.0      | User defined (default 2 mA)     |  |
|--------------------|---------------------|---------------------------------|--|
| Burnout State      | $0 \leq AI < BO mA$ | S/W output 0000h                |  |
| Under Range        | $BO \leq AI < 4 mA$ | S/W output raw data             |  |
| Normal Range       | 4 ≤AI ≤ 20.00 mA    | S/W output raw data until FFFEh |  |
| Over Range         | XX > 20.00 mA       | S/W output FFFFh                |  |

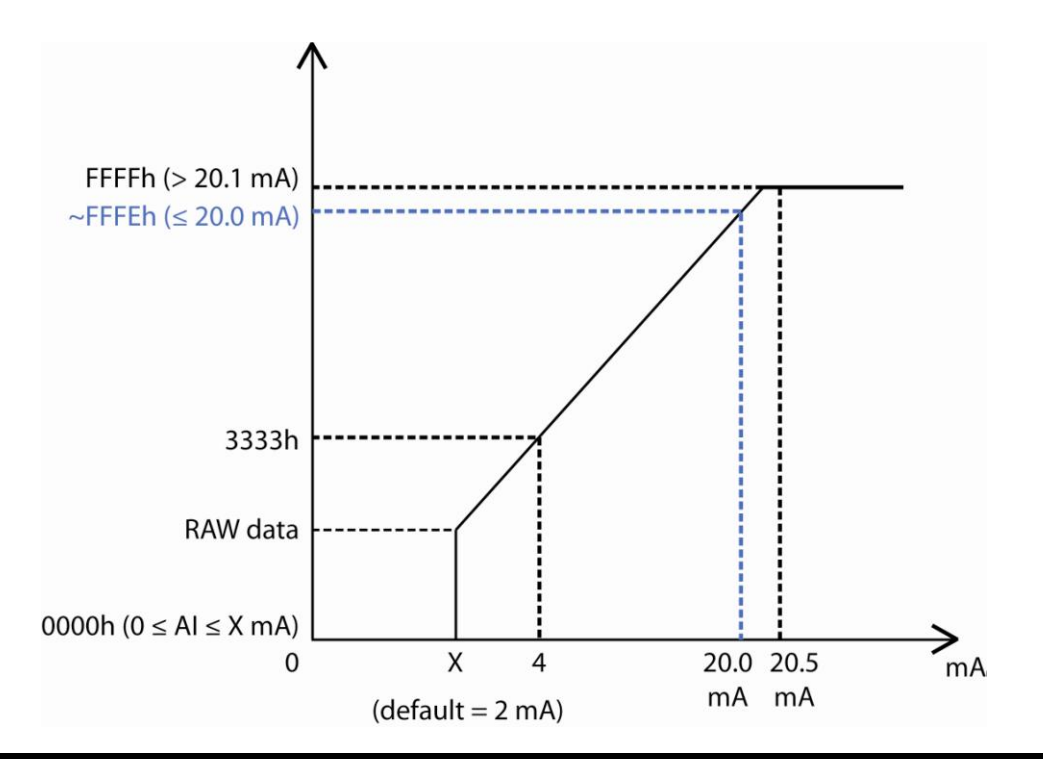

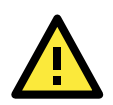

#### ATTENTION

When configuring the jumpers to select voltage or current measurement for the AI channels, open the cover by first removing the screw on the back panel. Details on jumper settings can be found in the **Jumper Settings (DIO and AI)** section.

## **Configuring Analog Output Channels**

The current status of each AO (analog output) channel can be viewed on the I/O Setting:

| Channel  | Range | Value   |
|----------|-------|---------|
| [AO]: 00 | 0-10V | 0.000 V |
| [AO]: 01 | 0-10V | 0.000 V |
| [AO]: 02 | 0-10V | 0.000 V |
| [AO]: 03 | 0-10V | 0.000 V |

Click on a specific channel to access the AO channel settings.

| C |                              |  |
|---|------------------------------|--|
| L | AO Channel #0                |  |
| ſ | 👰 AD Config 🔯 AD Test        |  |
|   | 1. Range Settings            |  |
|   | Output Range : 0-10V -       |  |
|   | 2. Power On Settings         |  |
|   | Output Value : 0 (0 ~ 65535) |  |
|   | -3. Safe Status Settings     |  |
|   | Output Value : 0 (0 ~ 65535) |  |
|   | Apply to all channels        |  |
|   | 🖉 Apply                      |  |
|   |                              |  |

There are two modes for the AI channels, **Voltage Mode** (V) and **Current Mode** (mA). See **Jumper Settings** (**DIO and AI**) in Chapter 2 for more information.

| 👩 AO Channel #0                                             |                          |   | <b>— X</b> |
|-------------------------------------------------------------|--------------------------|---|------------|
| 👰 AO Config 🔯 AO Test                                       |                          |   |            |
| 1. Range Settings<br>Output Range :<br>2. Power On Settings | 0-10V<br>0-10V<br>0-20mA | • |            |

**Power On Settings**: For AO channels in Event Counter mode, you may configure whether or not counting begins at power up.

**Safe Status Settings**: For AO channels in Event Counter mode, you can configure whether or not counting starts or continues when Safe Status has been activated. When the network connection is lost as specified in the Host Connection Watchdog, the ioLogik R1200 will start or stop the counter according to the channel's Safe Status settings. Note that the Host Connection Watchdog is disabled by default, and must be enabled for Safe Status settings to have effect.

**Test I/O**: You can test AO channels in the **Test** tab. You may see how the status or counter value responds when the attached input device is manipulated.

| 🚺 AO Channel #0       |                  | x |
|-----------------------|------------------|---|
| 👰 AO Config 🗖 AO Test |                  |   |
|                       |                  |   |
| A0 Output Test:       |                  |   |
|                       | 8 <sup>10</sup>  |   |
|                       | 5                |   |
|                       | 3 <b>0.000 V</b> |   |
| 0.000 V, RAW=0        | 0                |   |
|                       |                  |   |
|                       |                  |   |
|                       |                  |   |
|                       | 🖉 Test           |   |
|                       |                  |   |

## Server Info Tab

The **Server Information** tab provides the Modbus addresses for all system configurations. This helps you verify the access authority of each address. The screen also displays a clear explanation of each item.

| MOXA ioSearch         |                             |                             |       |                       |             |  |  |
|-----------------------|-----------------------------|-----------------------------|-------|-----------------------|-------------|--|--|
| File System Sort Help | Ŷ                           | 📮 🛛 🖌 🖻                     | e e : | : A                   |             |  |  |
|                       | ioLogik R1210 (16DI)        |                             |       |                       |             |  |  |
|                       | Address Value (Catus Access |                             |       |                       |             |  |  |
|                       | 0x754A                      | 0x1393                      | Read  | Vendor ID             |             |  |  |
|                       | 0x754B                      | 0x0001                      | Read  | Unit ID for MODBUS/P  | TU          |  |  |
|                       | 0x7595                      | Moxa Technologies Inc.      | Read  | Vendor Name           |             |  |  |
|                       | 0x7556                      | R1210                       | Read  | Product Name          |             |  |  |
|                       | 0x7546                      | V1.0                        | Read  | Firmware Revision     |             |  |  |
|                       | 0x7548                      | Build13031519 (03/15/2013)  | Read  | Firmware Release Date |             |  |  |
|                       | 0x756B                      | Initial Mode and Dual RS485 | Read  | Mode of Operation     |             |  |  |
|                       |                             | Refresh                     |       |                       |             |  |  |
|                       |                             |                             |       |                       |             |  |  |
| Ready                 | ăr.                         |                             |       | 0:00:00:16            | 下午 06:43:31 |  |  |

## Server Settings Tab (General)

The **Server Settings** tab is where you log in as an administrator. This is required in order to gain access to the ioLogik R1200 configuration options. If no administrator password has been set up, simply click on **Login** and

| Enter Password :             |                  |
|------------------------------|------------------|
|                              | 🔍 Login          |
| Management Setting           |                  |
| Change Password (8 char ma   | ax.):            |
| Reconfirm Password :         |                  |
|                              | Dpdate           |
| Server Name (18 char max.)   | :<br>Bit Lindate |
|                              |                  |
| Server Location (18 char ma: | x.J:             |
| Serial Port1 Setting:        | Settings         |
| Serial Port2 Setting :       | Settings         |

leave the **Password for entry** field blank. Additional information on ioSearch administrator functions is provided later in this chapter.

Click "Serial Port1 Setting" or "Serial Port2 Setting" to define and set the serial communication ports.

| Baud Rate : | 9600 | •  |
|-------------|------|----|
| Data Bits   | 8    | •] |
| Stop Bits   | 1    | •  |
| Parity      | None | •  |

## Watchdog

The **Watchdog** tab is where you configure the Host Connection Watchdog, which is used with the Safe Status settings to define each channel's response to a lost connection. When the ioLogik R1200 loses its connection as specified in the timeout, the Host Connection Watchdog will switch the ioLogik R1200 to Safe Status and all channels will reset to their Safe Status settings. By default, the Watchdog is disabled. To enable the Watchdog, make sure **Enable Host Connection Watchdog** is checked, set the Timeout value, then click the **Update** button.

| 🔗 I/D Configuration 🕼 Server Info. 📑 Server Settings                                     | 🥞 Watchdog |          |
|------------------------------------------------------------------------------------------|------------|----------|
| Host Connection Monitor<br>Enable Host Connection Watchdog :<br>Timeout Value : 10 😒 sec |            | ✔ Update |

After the Watchdog is enabled, the ioLogik R2110 will enter safe status if the RS-485 connection is lost. Once the connection has been restored, you will need to return to the Watchdog tab in order to exit Safe Status.

There will be a message saying "Host Connection Lost" to indicate that the server is in safe status. Click **Clear Alarm** to exit safe status and return to normal operation.

| 읒 I/O Configuration 🕡 Server Info. 📝 Server Settings 🏾 🍣 Watchdog |                |
|-------------------------------------------------------------------|----------------|
| Host Connection Monitor                                           |                |
| Enable Host Connection Watchdog :                                 |                |
| Timeout Value : 10 👤 sec                                          | ✓ Update       |
| Host Connection Lost Alarmed !                                    | ତୁ Clear Alarm |

# A

## **Modbus Mapping**

The following topics are covered in this appendix:

#### **Common Modbus Mapping**

#### R1210 Modbus Mapping

- > 0xxxx Read/Write Coils (Functions 1, 5, 15)
- > 1xxxx Read Only Coils (Function 2)
- 3xxxx Read Only Registers (Function 4)
- > 4xxxx Read/Write Registers (Functions 3, 6, 16)

#### R1212 Modbus Mapping

- > 0xxxx Read/Write Coils (Functions 1, 5, 15)
- > 1xxxx Read Only Coils (Function 2)
- > 3xxxx Read Only Registers (Function 4)
- Axxxx Read/Write Registers (Functions 3, 6, 16)

#### R1214 Modbus Mapping

- Oxxxx Read/Write Coils (Functions 1, 5, 15)
- > 1xxxx Read Only Coils (Function 2)
- 3xxxx Read Only Registers (Function 4)
- 4xxxx Read/Write Registers (Functions 3, 6, 16)

#### R1240 Modbus Mapping

- Oxxxx Read/Write Coils (Functions 1, 5, 15)
- 3xxxx Read Only Registers (Function 4)
- Axxxx Read/Write Registers (Functions 3, 6, 16)

#### R1241 Modbus Mapping

4xxxx Read/Write Registers (Functions 3, 6, 16)

## **Common Modbus Mapping**

| input register 0x3XXXX |        |          |                        |
|------------------------|--------|----------|------------------------|
| 30001                  | 0x7530 | 1 word   | model ID               |
| 30022                  | 0x7545 | 2 words  | firmware version       |
| 30024                  | 0x7547 | 2 words  | release date           |
| 30026                  | 0x7549 | 1 word   | vendor ID              |
| 30027                  | 0x754A | 1 word   | unit ID                |
| 30028                  | 0x754B | 6 words  | serial number          |
| 30038                  | 0x7555 | 10 words | product name           |
| 30059                  | 0x756A | 1 word   | work mode              |
|                        |        |          | 0: initial - repeater, |
|                        |        |          | 1: initial - dual 485, |
|                        |        |          | 2: run - repeater      |
|                        |        |          | 3: run - dual 485      |

| holding register 0x | 4XXXX  |          |                                 |
|---------------------|--------|----------|---------------------------------|
| 30002               | 0x7532 | 10 words | Server name                     |
| 30012               | 0x753B | 10 words | Server location                 |
| 30048               | 0x755F | 5 words  | password                        |
| 30053               | 0x7564 | 1 word   | modbus watchdog                 |
|                     |        |          | 0: disable, 1: enable           |
| 30054               | 0x7565 | 1 word   | watchdog timeout (second)       |
| 30055               | 0x7566 | 1 word   | watchdof flag                   |
|                     |        |          | 0: normal, 1: watchdog timeout  |
| 30056               | 0x7567 | 1 word   | locate                          |
|                     |        |          | 0: normal, 1: locate            |
| 30057               | 0x7568 | 1 word   | restart                         |
|                     |        |          | write "404" to restart          |
| 30058               | 0x7569 | 1 word   | reset to default                |
|                     |        |          | write "404" to reset to default |
| 30061               | 0x756C | 1 word   | port 0 baudrate                 |
|                     |        |          | 1:1200,                         |
|                     |        |          | 2:2400,                         |
|                     |        |          | 3:4800,                         |
|                     |        |          | 4:9600,                         |
|                     |        |          | 5:19200,                        |
|                     |        |          | 6:38400,                        |
|                     |        |          | 7:57600,                        |
|                     |        |          | 8:115200,                       |
|                     |        |          | 9:921600,                       |
| 30062               | 0x756D | 1 word   | port 1 baudrate                 |
|                     |        |          | 1:1200,                         |
|                     |        |          | 2:2400,                         |
|                     |        |          | 3:4800,                         |
|                     |        |          | 4:9600,                         |
|                     |        |          | 5:19200,                        |
|                     |        |          | 6:38400,                        |
|                     |        |          | 7:57600,                        |
|                     |        |          | 8:115200,                       |
|                     |        |          | 9:921600,                       |
| 30065               | 0x7570 | 1 word   | port 0 stop bit                 |

|       |        |          | 0: 1 stop bit,  |
|-------|--------|----------|-----------------|
|       |        |          | 1: 2 stop bit   |
| 30066 | 0x7571 | 1 word   | port 1 stop bit |
|       |        |          | 0: 1 stop bit,  |
|       |        |          | 1: 2 stop bit   |
| 30067 | 0x7572 | 1 word   | port 0 parity   |
|       |        |          | 0: none,        |
|       |        |          | 1: even,        |
|       |        |          | 2: odd,         |
| 30068 | 0x7573 | 1 word   | port 1 parity   |
|       |        |          | 0: none,        |
|       |        |          | 1: even,        |
|       |        |          | 2: odd,         |
| 30101 | 0x7594 | 20 words | vendor name     |

## **R1210 Modbus Mapping**

## **0xxxx Read/Write Coils (Functions 1, 5, 15)**

| Reference | Address | Data Type | Description                                 |
|-----------|---------|-----------|---------------------------------------------|
| 00001     | 0x0000  | 1Bit      | CH0 DI Counter start, 0=OFF, 1=ON           |
| 00002     | 0x0001  | 1Bit      | CH1 DI Counter start, 0=OFF, 1=ON           |
| 00003     | 0x0002  | 1Bit      | CH2 DI Counter start, 0=OFF, 1=ON           |
| 00004     | 0x0003  | 1Bit      | CH3 DI Counter start, 0=OFF, 1=ON           |
| 00005     | 0x0004  | 1Bit      | CH4 DI Counter start, 0=OFF, 1=ON           |
| 00006     | 0x0005  | 1Bit      | CH5 DI Counter start, 0=OFF, 1=ON           |
| 00007     | 0x0006  | 1Bit      | CH6 DI Counter start, 0=OFF, 1=ON           |
| 00008     | 0x0007  | 1Bit      | CH7 DI Counter start, 0=OFF, 1=ON           |
| 00009     | 0x0008  | 1Bit      | CH8 DI Counter start, 0=OFF, 1=ON           |
| 00010     | 0x0009  | 1Bit      | CH9 DI Counter start, 0=OFF, 1=ON           |
| 00011     | 0x000A  | 1Bit      | CH10 DI Counter start, 0=OFF, 1=ON          |
| 00012     | 0x000B  | 1Bit      | CH11 DI Counter start, 0=OFF, 1=ON          |
| 00013     | 0x000C  | 1Bit      | CH12 DI Counter start, 0=OFF, 1=ON          |
| 00014     | 0x000D  | 1Bit      | CH13 DI Counter start, 0=OFF, 1=ON          |
| 00015     | 0×000E  | 1Bit      | CH14 DI Counter start, 0=OFF, 1=ON          |
| 00016     | 0×000F  | 1Bit      | CH15 DI Counter start, 0=OFF, 1=ON          |
| 00033     | 0x0020  | 1Bit      | CH0 DI Counter reset, 0=no effect, 1=reset  |
| 00034     | 0x0021  | 1Bit      | CH1 DI Counter reset, 0=no effect, 1=reset  |
| 00035     | 0x0022  | 1Bit      | CH2 DI Counter reset, 0=no effect, 1=reset  |
| 00036     | 0x0023  | 1Bit      | CH3 DI Counter reset, 0=no effect, 1=reset  |
| 00037     | 0x0024  | 1Bit      | CH4 DI Counter reset, 0=no effect, 1=reset  |
| 00038     | 0x0025  | 1Bit      | CH5 DI Counter reset, 0=no effect, 1=reset  |
| 00039     | 0x0026  | 1Bit      | CH6 DI Counter reset, 0=no effect, 1=reset  |
| 00040     | 0x0027  | 1Bit      | CH7 DI Counter reset, 0=no effect, 1=reset  |
| 00041     | 0x0028  | 1Bit      | CH8 DI Counter reset, 0=no effect, 1=reset  |
| 00042     | 0x0029  | 1Bit      | CH9 DI Counter reset, 0=no effect, 1=reset  |
| 00043     | 0x002A  | 1Bit      | CH10 DI Counter reset, 0=no effect, 1=reset |
| 00044     | 0x002B  | 1Bit      | CH11 DI Counter reset, 0=no effect, 1=reset |
| 00045     | 0x002C  | 1Bit      | CH12 DI Counter reset, 0=no effect, 1=reset |
| 00046     | 0x002D  | 1Bit      | CH13 DI Counter reset, 0=no effect, 1=reset |
| 00047     | 0x002E  | 1Bit      | CH14 DI Counter reset, 0=no effect, 1=reset |

| 00048 | 0x002F | 1Bit | CH15 DI Counter reset, 0=no effect, 1=reset            |
|-------|--------|------|--------------------------------------------------------|
| 00065 | 0x0040 | 1Bit | CH0 DI Counter overflow, 0=no effect, 1=overflow       |
| 00066 | 0x0041 | 1Bit | CH1 DI Counter overflow, 0=no effect, 1=overflow       |
| 00067 | 0x0042 | 1Bit | CH2 DI Counter overflow, 0=no effect, 1=overflow       |
| 00068 | 0x0043 | 1Bit | CH3 DI Counter overflow, 0=no effect, 1=overflow       |
| 00069 | 0x0044 | 1Bit | CH4 DI Counter overflow, 0=no effect, 1=overflow       |
| 00070 | 0x0045 | 1Bit | CH5 DI Counter overflow, 0=no effect, 1=overflow       |
| 00071 | 0x0046 | 1Bit | CH6 DI Counter overflow, 0=no effect, 1=overflow       |
| 00072 | 0x0047 | 1Bit | CH7 DI Counter overflow, 0=no effect, 1=overflow       |
| 00073 | 0x0048 | 1Bit | CH8 DI Counter overflow, 0=no effect, 1=overflow       |
| 00074 | 0x0049 | 1Bit | CH9 DI Counter overflow, 0=no effect, 1=overflow       |
| 00075 | 0x004A | 1Bit | CH10 DI Counter overflow, 0=no effect, 1=overflow      |
| 00076 | 0x004B | 1Bit | CH11 DI Counter overflow, 0=no effect, 1=overflow      |
| 00077 | 0x004C | 1Bit | CH12 DI Counter overflow, 0=no effect, 1=overflow      |
| 00078 | 0x004D | 1Bit | CH13 DI Counter overflow, 0=no effect, 1=overflow      |
| 00079 | 0x004E | 1Bit | CH14 DI Counter overflow, 0=no effect, 1=overflow      |
| 00080 | 0x004F | 1Bit | CH15 DI Counter overflow, 0=no effect, 1=overflow      |
| 00097 | 0x0060 | 1Bit | CH0 DI Power on counter start, 0=OFF, 1=ON             |
| 00098 | 0x0061 | 1Bit | CH1 DI Power on counter start, 0=OFF, 1=ON             |
| 00099 | 0x0062 | 1Bit | CH2 DI Power on counter start, 0=OFF, 1=ON             |
| 00100 | 0x0063 | 1Bit | CH3 DI Power on counter start, 0=OFF, 1=ON             |
| 00101 | 0x0064 | 1Bit | CH4 DI Power on counter start, 0=OFF, 1=ON             |
| 00102 | 0x0065 | 1Bit | CH5 DI Power on counter start, 0=OFF, 1=ON             |
| 00103 | 0x0066 | 1Bit | CH6 DI Power on counter start, 0=OFF, 1=ON             |
| 00104 | 0x0067 | 1Bit | CH7 DI Power on counter start, 0=OFF, 1=ON             |
| 00105 | 0x0068 | 1Bit | CH8 DI Power on counter start, 0=OFF, 1=ON             |
| 00106 | 0x0069 | 1Bit | CH9 DI Power on counter start, 0=OFF, 1=ON             |
| 00107 | 0x006A | 1Bit | CH10 DI Power on counter start, 0=OFF, 1=ON            |
| 00108 | 0x006B | 1Bit | CH11 DI Power on counter start, 0=OFF, 1=ON            |
| 00109 | 0x006C | 1Bit | CH12 DI Power on counter start, 0=OFF, 1=ON            |
| 00110 | 0x006D | 1Bit | CH13 DI Power on counter start, 0=OFF, 1=ON            |
| 00111 | 0x006E | 1Bit | CH14 DI Power on counter start, 0=OFF, 1=ON            |
| 00112 | 0x006F | 1Bit | CH15 DI Power on counter start, 0=OFF, 1=ON            |
| 00129 | 0x0080 | 1Bit | CH0 DI Safe mode counter start, 0=OFF, 1=ON            |
| 00130 | 0x0081 | 1Bit | CH1 DI Safe mode counter start, 0=OFF, 1=ON            |
| 00131 | 0x0082 | 1Bit | CH2 DI Safe mode counter start, 0=OFF, 1=ON            |
| 00132 | 0x0083 | 1Bit | CH3 DI Safe mode counter start, 0=OFF, 1=ON            |
| 00133 | 0x0084 | 1Bit | CH4 DI Safe mode counter start, 0=OFF, 1=ON            |
| 00134 | 0x0085 | 1Bit | CH5 DI Safe mode counter start, 0=OFF, 1=ON            |
| 00135 | 0x0086 | 1Bit | CH6 DI Safe mode counter start, 0=OFF, 1=ON            |
| 00136 | 0x0087 | 1Bit | CH7 DI Safe mode counter start, 0=OFF, 1=ON            |
| 00137 | 0x0088 | 1Bit | CH8 DI Safe mode counter start, 0=OFF, 1=ON            |
| 00138 | 0x0089 | 1Bit | CH9 DI Safe mode counter start, 0=OFF, 1=ON            |
| 00139 | 0x008A | 1Bit | CH10 DI Safe mode counter start, 0=OFF, 1=ON           |
| 00140 | 0x008B | 1Bit | CH11 DI Safe mode counter start, 0=OFF, 1=ON           |
| 00141 | 0x008C | 1Bit | CH12 DI Safe mode counter start, 0=OFF, 1=ON           |
| 00142 | 0x008D | 1Bit | CH13 DI Safe mode counter start, 0=OFF, 1=ON           |
| 00143 | 0x008E | 1Bit | CH14 DI Safe mode counter start, 0=OFF, 1=ON           |
| 00144 | 0x008F | 1Bit | CH15 DI Safe mode counter start, 0=OFF, 1=ON           |
| 00161 | 0x00A0 | 1Bit | CH0 DI power failing counter storage, 0=OFF, 1=ON      |
| 00162 | 0x00A1 | 1Bit | CH1 DI power failing counter storage, 0=OFF, 1=ON      |
| 00163 | 0x00A2 | 1Bit | CH2 DI power failing counter storage, 0=OFF, 1=ON      |
| 00164 | 0x00A3 | 1Bit | CH3 DI power failing counter storage, $0=OFF$ , $1=ON$ |

| 00165 | 0x00A4 | 1Bit | CH4 DI power failing counter storage, 0=OFF, 1=ON  |
|-------|--------|------|----------------------------------------------------|
| 00166 | 0x00A5 | 1Bit | CH5 DI power failing counter storage, 0=OFF, 1=ON  |
| 00167 | 0x00A6 | 1Bit | CH6 DI power failing counter storage, 0=OFF, 1=ON  |
| 00168 | 0x00A7 | 1Bit | CH7 DI power failing counter storage, 0=OFF, 1=ON  |
| 00169 | 0x00A8 | 1Bit | CH8 DI power failing counter storage, 0=OFF, 1=ON  |
| 00170 | 0x00A9 | 1Bit | CH9 DI power failing counter storage, 0=OFF, 1=ON  |
| 00171 | 0x00AA | 1Bit | CH10 DI power failing counter storage, 0=OFF, 1=ON |
| 00172 | 0x00AB | 1Bit | CH11 DI power failing counter storage, 0=OFF, 1=ON |
| 00173 | 0x00AC | 1Bit | CH12 DI power failing counter storage, 0=OFF, 1=ON |
| 00174 | 0x00AD | 1Bit | CH13 DI power failing counter storage, 0=OFF, 1=ON |
| 00175 | 0x00AE | 1Bit | CH14 DI power failing counter storage, 0=OFF, 1=ON |
| 00176 | 0x00AF | 1Bit | CH15 DI power failing counter storage, 0=OFF, 1=ON |

## 1xxxx Read Only Coils (Function 2)

| Reference | Address | Data Type | Description                    |
|-----------|---------|-----------|--------------------------------|
| 10001     | 0x0000  | 1Bit      | CH0 DI Bit value, 0=OFF, 1=ON  |
| 10002     | 0x0001  | 1Bit      | CH1 DI Bit value, 0=OFF, 1=ON  |
| 10003     | 0x0002  | 1Bit      | CH2 DI Bit value, 0=OFF, 1=ON  |
| 10004     | 0x0003  | 1Bit      | CH3 DI Bit value, 0=OFF, 1=ON  |
| 10005     | 0x0004  | 1Bit      | CH4 DI Bit value, 0=OFF, 1=ON  |
| 10006     | 0x0005  | 1Bit      | CH5 DI Bit value, 0=OFF, 1=ON  |
| 10007     | 0x0006  | 1Bit      | CH6 DI Bit value, 0=OFF, 1=ON  |
| 10008     | 0x0007  | 1Bit      | CH7 DI Bit value, 0=OFF, 1=ON  |
| 10009     | 0x0008  | 1Bit      | CH8 DI Bit value, 0=OFF, 1=ON  |
| 10010     | 0x0009  | 1Bit      | CH9 DI Bit value, 0=OFF, 1=ON  |
| 10011     | 0x000A  | 1Bit      | CH10 DI Bit value, 0=OFF, 1=ON |
| 10012     | 0x000B  | 1Bit      | CH11 DI Bit value, 0=OFF, 1=ON |
| 10013     | 0x000C  | 1Bit      | CH12 DI Bit value, 0=OFF, 1=ON |
| 10014     | 0x000D  | 1Bit      | CH13 DI Bit value, 0=OFF, 1=ON |
| 10015     | 0x000E  | 1Bit      | CH14 DI Bit value, 0=OFF, 1=ON |
| 10016     | 0x000F  | 1Bit      | CH15 DI Bit value, 0=OFF, 1=ON |

## **3xxxx Read Only Registers (Function 4)**

| Reference | Address | Data Type | Description                |
|-----------|---------|-----------|----------------------------|
| 30001     | 0x0000  | 1 Word    | CH0 DI value, 0=OFF, 1=ON  |
| 30002     | 0x0001  | 1 Word    | CH1 DI value, 0=OFF, 1=ON  |
| 30003     | 0x0002  | 1 Word    | CH2 DI value, 0=OFF, 1=ON  |
| 30004     | 0x0003  | 1 Word    | CH3 DI value, 0=OFF, 1=ON  |
| 30005     | 0x0004  | 1 Word    | CH4 DI value, 0=OFF, 1=ON  |
| 30006     | 0x0005  | 1 Word    | CH5 DI value, 0=OFF, 1=ON  |
| 30007     | 0x0006  | 1 Word    | CH6 DI value, 0=OFF, 1=ON  |
| 30008     | 0x0007  | 1 Word    | CH7 DI value, 0=OFF, 1=ON  |
| 30009     | 0x0008  | 1 Word    | CH8 DI value, 0=OFF, 1=ON  |
| 30010     | 0x0009  | 1 Word    | CH9 DI value, 0=OFF, 1=ON  |
| 30011     | 0x000A  | 1 Word    | CH10 DI value, 0=OFF, 1=ON |
| 30012     | 0x000B  | 1 Word    | CH11 DI value, 0=OFF, 1=ON |
| 30013     | 0x000C  | 1 Word    | CH12 DI value, 0=OFF, 1=ON |
| 30014     | 0x000D  | 1 Word    | CH13 DI value, 0=OFF, 1=ON |
| 30015     | 0x000E  | 1 Word    | CH14 DI value, 0=OFF, 1=ON |
| 30016     | 0x000F  | 1 Word    | CH15 DI value, 0=OFF, 1=ON |

| 300330x00202 WordCH0 DI counter value300350x00222 WordCH1 DI counter value300370x00242 WordCH2 DI counter value300390x00262 WordCH3 DI counter value300410x00282 WordCH4 DI counter value300430x002A2 WordCH5 DI counter value300450x002C2 WordCH6 DI counter value300470x002E2 WordCH6 DI counter value300490x00302 WordCH7 DI counter value300510x00322 WordCH9 DI counter value300550x00342 WordCH10 DI counter value300570x00382 WordCH12 DI counter value300590x003A2 WordCH12 DI counter value300530x003A2 WordCH12 DI counter value300590x003A2 WordCH12 DI counter value300590x003A2 WordCH13 DI counter value300610x003C2 WordCH14 DI counter value300630x003E2 WordCH15 DI counter value  |       |        |        |                       |
|----------------------------------------------------------------------------------------------------|-------|--------|--------|-----------------------|
| 300350x00222 WordCH1 DI counter value300370x00242 WordCH2 DI counter value300390x00262 WordCH3 DI counter value300410x00282 WordCH4 DI counter value300430x002A2 WordCH5 DI counter value300450x002C2 WordCH6 DI counter value300470x002E2 WordCH7 DI counter value300490x00302 WordCH8 DI counter value300510x00322 WordCH9 DI counter value300550x00362 WordCH10 DI counter value300570x00382 WordCH12 DI counter value300590x003A2 WordCH12 DI counter value300510x00362 WordCH12 DI counter value300550x00362 WordCH12 DI counter value300570x00382 WordCH12 DI counter value300590x003A2 WordCH13 DI counter value300610x003C2 WordCH14 DI counter value300630x003E2 WordCH15 DI counter value | 30033 | 0x0020 | 2 Word | CH0 DI counter value  |
| 300370x00242 WordCH2 DI counter value300390x00262 WordCH3 DI counter value300410x00282 WordCH4 DI counter value300430x002A2 WordCH5 DI counter value300450x002C2 WordCH6 DI counter value300470x002E2 WordCH7 DI counter value300490x00302 WordCH8 DI counter value300510x00322 WordCH9 DI counter value300550x00362 WordCH10 DI counter value300570x00362 WordCH12 DI counter value300590x003A2 WordCH13 DI counter value300610x003C2 WordCH14 DI counter value300630x003E2 WordCH15 DI counter value                                                                                                    | 30035 | 0x0022 | 2 Word | CH1 DI counter value  |
| 300390x00262 WordCH3 DI counter value300410x00282 WordCH4 DI counter value300430x002A2 WordCH5 DI counter value300450x002C2 WordCH6 DI counter value300470x002E2 WordCH7 DI counter value300490x00302 WordCH8 DI counter value300510x00322 WordCH9 DI counter value300530x00342 WordCH10 DI counter value300550x00362 WordCH11 DI counter value300570x00382 WordCH12 DI counter value300590x003A2 WordCH13 DI counter value300610x003C2 WordCH14 DI counter value300630x003E2 WordCH15 DI counter value                                                                                                    | 30037 | 0x0024 | 2 Word | CH2 DI counter value  |
| 300410x00282 WordCH4 DI counter value300430x002A2 WordCH5 DI counter value300450x002C2 WordCH6 DI counter value300470x002E2 WordCH7 DI counter value300490x00302 WordCH8 DI counter value300510x00322 WordCH9 DI counter value300530x00342 WordCH10 DI counter value300550x00362 WordCH11 DI counter value300570x00382 WordCH12 DI counter value300590x003A2 WordCH13 DI counter value300610x003E2 WordCH14 DI counter value300630x003E2 WordCH15 DI counter value                                                                                                    | 30039 | 0x0026 | 2 Word | CH3 DI counter value  |
| 300430x002A2 WordCH5 DI counter value300450x002C2 WordCH6 DI counter value300470x002E2 WordCH7 DI counter value300490x00302 WordCH8 DI counter value300510x00322 WordCH9 DI counter value300530x00342 WordCH10 DI counter value300550x00362 WordCH11 DI counter value300570x00382 WordCH12 DI counter value300590x003A2 WordCH13 DI counter value300610x003C2 WordCH14 DI counter value300630x003E2 WordCH15 DI counter value                                                                                                    | 30041 | 0x0028 | 2 Word | CH4 DI counter value  |
| 300450x002C2 WordCH6 DI counter value300470x002E2 WordCH7 DI counter value300490x00302 WordCH8 DI counter value300510x00322 WordCH9 DI counter value300530x00342 WordCH10 DI counter value300550x00362 WordCH11 DI counter value300570x00382 WordCH12 DI counter value300590x003A2 WordCH13 DI counter value300610x003C2 WordCH14 DI counter value300630x003E2 WordCH15 DI counter value                                                                                                    | 30043 | 0x002A | 2 Word | CH5 DI counter value  |
| 300470x002E2 WordCH7 DI counter value300490x00302 WordCH8 DI counter value300510x00322 WordCH9 DI counter value300530x00342 WordCH10 DI counter value300550x00362 WordCH11 DI counter value300570x00382 WordCH12 DI counter value300590x003A2 WordCH13 DI counter value300610x003C2 WordCH14 DI counter value300630x003E2 WordCH15 DI counter value                                                                                                    | 30045 | 0x002C | 2 Word | CH6 DI counter value  |
| 300490x00302 WordCH8 DI counter value300510x00322 WordCH9 DI counter value300530x00342 WordCH10 DI counter value300550x00362 WordCH11 DI counter value300570x00382 WordCH12 DI counter value300590x003A2 WordCH13 DI counter value300610x003C2 WordCH14 DI counter value300630x003E2 WordCH15 DI counter value                                                                                                    | 30047 | 0x002E | 2 Word | CH7 DI counter value  |
| 300510x00322 WordCH9 DI counter value300530x00342 WordCH10 DI counter value300550x00362 WordCH11 DI counter value300570x00382 WordCH12 DI counter value300590x003A2 WordCH13 DI counter value300610x003C2 WordCH14 DI counter value300630x003E2 WordCH15 DI counter value                                                                                                    | 30049 | 0x0030 | 2 Word | CH8 DI counter value  |
| 30053         0x0034         2 Word         CH10 DI counter value           30055         0x0036         2 Word         CH11 DI counter value           30057         0x0038         2 Word         CH12 DI counter value           30059         0x003A         2 Word         CH13 DI counter value           30061         0x003C         2 Word         CH14 DI counter value           30063         0x003E         2 Word         CH15 DI counter value                                                                                                    | 30051 | 0x0032 | 2 Word | CH9 DI counter value  |
| 30055         0x0036         2 Word         CH11 DI counter value           30057         0x0038         2 Word         CH12 DI counter value           30059         0x003A         2 Word         CH13 DI counter value           30061         0x003E         2 Word         CH14 DI counter value           30063         0x003E         2 Word         CH15 DI counter value                                                                                                    | 30053 | 0x0034 | 2 Word | CH10 DI counter value |
| 30057         0x0038         2 Word         CH12 DI counter value           30059         0x003A         2 Word         CH13 DI counter value           30061         0x003C         2 Word         CH14 DI counter value           30063         0x003E         2 Word         CH15 DI counter value                                                                                                    | 30055 | 0x0036 | 2 Word | CH11 DI counter value |
| 30059         0x003A         2 Word         CH13 DI counter value           30061         0x003C         2 Word         CH14 DI counter value           30063         0x003E         2 Word         CH15 DI counter value                                                                                                    | 30057 | 0x0038 | 2 Word | CH12 DI counter value |
| 30061         0x003C         2 Word         CH14 DI counter value           30063         0x003E         2 Word         CH15 DI counter value                                                                                                    | 30059 | 0x003A | 2 Word | CH13 DI counter value |
| 30063 0x003E 2 Word CH15 DI counter value                                                                                                    | 30061 | 0x003C | 2 Word | CH14 DI counter value |
|                                                                                                    | 30063 | 0x003E | 2 Word | CH15 DI counter value |

## 4xxxx Read/Write Registers (Functions 3, 6, 16)

| Reference | Address | Data Type | Description                   |
|-----------|---------|-----------|-------------------------------|
| 40001     | 0x0000  | 1 Word    | CH0 DI Mode, 0=DI, 1=Counter  |
| 40002     | 0x0001  | 1 Word    | CH1 DI Mode, 0=DI, 1=Counter  |
| 40003     | 0x0002  | 1 Word    | CH2 DI Mode, 0=DI, 1=Counter  |
| 40004     | 0x0003  | 1 Word    | CH3 DI Mode, 0=DI, 1=Counter  |
| 40005     | 0x0004  | 1 Word    | CH4 DI Mode, 0=DI, 1=Counter  |
| 40006     | 0x0005  | 1 Word    | CH5 DI Mode, 0=DI, 1=Counter  |
| 40007     | 0x0006  | 1 Word    | CH6 DI Mode, 0=DI, 1=Counter  |
| 40008     | 0x0007  | 1 Word    | CH7 DI Mode, 0=DI, 1=Counter  |
| 40009     | 0x0008  | 1 Word    | CH8 DI Mode, 0=DI, 1=Counter  |
| 40010     | 0x0009  | 1 Word    | CH9 DI Mode, 0=DI, 1=Counter  |
| 40011     | 0x000A  | 1 Word    | CH10 DI Mode, 0=DI, 1=Counter |
| 40012     | 0x000B  | 1 Word    | CH11 DI Mode, 0=DI, 1=Counter |
| 40013     | 0x000C  | 1 Word    | CH12 DI Mode, 0=DI, 1=Counter |
| 40014     | 0x000D  | 1 Word    | CH13 DI Mode, 0=DI, 1=Counter |
| 40015     | 0x000E  | 1 Word    | CH14 DI Mode, 0=DI, 1=Counter |
| 40016     | 0x000F  | 1 Word    | CH15 DI Mode, 0=DI, 1=Counter |
| 40033     | 0x0020  | 1 Word    | CH0 DI filter value           |
| 40034     | 0x0021  | 1 Word    | CH1 DI filter value           |
| 40035     | 0x0022  | 1 Word    | CH2 DI filter value           |
| 40036     | 0x0023  | 1 Word    | CH3 DI filter value           |
| 40037     | 0x0024  | 1 Word    | CH4 DI filter value           |
| 40038     | 0x0025  | 1 Word    | CH5 DI filter value           |
| 40039     | 0x0026  | 1 Word    | CH6 DI filter value           |
| 40040     | 0x0027  | 1 Word    | CH7 DI filter value           |
| 40041     | 0x0028  | 1 Word    | CH8 DI filter value           |
| 40042     | 0x0029  | 1 Word    | CH9 DI filter value           |
| 40043     | 0x002A  | 1 Word    | CH10 DI filter value          |
| 40044     | 0x002B  | 1 Word    | CH11 DI filter value          |
| 40045     | 0x002C  | 1 Word    | CH12 DI filter value          |
| 40046     | 0x002D  | 1 Word    | CH13 DI filter value          |
| 40047     | 0x002E  | 1 Word    | CH14 DI filter value          |
| 40048     | 0x002F  | 1 Word    | CH15 DI filter value          |

| 40065 | 0x0040 | 1 Word | CH0 DI counter trigger type, 0:L2H, 1:H2L, 2: Both  |
|-------|--------|--------|-----------------------------------------------------|
| 40066 | 0x0041 | 1 Word | CH1 DI counter trigger type, 0:L2H, 1:H2L, 2: Both  |
| 40067 | 0x0042 | 1 Word | CH2 DI counter trigger type, 0:L2H, 1:H2L, 2: Both  |
| 40068 | 0x0043 | 1 Word | CH3 DI counter trigger type, 0:L2H, 1:H2L, 2: Both  |
| 40069 | 0x0044 | 1 Word | CH4 DI counter trigger type, 0:L2H, 1:H2L, 2: Both  |
| 40070 | 0x0045 | 1 Word | CH5 DI counter trigger type, 0:L2H, 1:H2L, 2: Both  |
| 40071 | 0x0046 | 1 Word | CH6 DI counter trigger type, 0:L2H, 1:H2L, 2: Both  |
| 40072 | 0x0047 | 1 Word | CH7 DI counter trigger type, 0:L2H, 1:H2L, 2: Both  |
| 40073 | 0x0048 | 1 Word | CH8 DI counter trigger type, 0:L2H, 1:H2L, 2: Both  |
| 40074 | 0x0049 | 1 Word | CH9 DI counter trigger type, 0:L2H, 1:H2L, 2: Both  |
| 40075 | 0x004A | 1 Word | CH10 DI counter trigger type, 0:L2H, 1:H2L, 2: Both |
| 40076 | 0x004B | 1 Word | CH11 DI counter trigger type, 0:L2H, 1:H2L, 2: Both |
| 40077 | 0x004C | 1 Word | CH12 DI counter trigger type, 0:L2H, 1:H2L, 2: Both |
| 40078 | 0x004D | 1 Word | CH13 DI counter trigger type, 0:L2H, 1:H2L, 2: Both |
| 40079 | 0x004E | 1 Word | CH14 DI counter trigger type, 0:L2H, 1:H2L, 2: Both |
| 40080 | 0x004F | 1 Word | CH15 DI counter trigger type, 0:L2H, 1:H2L, 2: Both |

## **R1212 Modbus Mapping**

## **0xxxx Read/Write Coils (Functions 1, 5, 15)**

| Reference | Address | Data Type | Description                                 |
|-----------|---------|-----------|---------------------------------------------|
| 00001     | 0x0000  | 1Bit      | CH0 DI Counter start, 0=OFF, 1=ON           |
| 00002     | 0x0001  | 1Bit      | CH1 DI Counter start, 0=OFF, 1=ON           |
| 00003     | 0x0002  | 1Bit      | CH2 DI Counter start, 0=OFF, 1=ON           |
| 00004     | 0x0003  | 1Bit      | CH3 DI Counter start, 0=OFF, 1=ON           |
| 00005     | 0x0004  | 1Bit      | CH4 DI Counter start, 0=OFF, 1=ON           |
| 00006     | 0x0005  | 1Bit      | CH5 DI Counter start, 0=OFF, 1=ON           |
| 00007     | 0x0006  | 1Bit      | CH6 DI Counter start, 0=OFF, 1=ON           |
| 00008     | 0x0007  | 1Bit      | CH7 DI Counter start, 0=OFF, 1=ON           |
| 00009     | 0x0008  | 1Bit      | CH8 DI Counter start, 0=OFF, 1=ON           |
| 00010     | 0x0009  | 1Bit      | CH9 DI Counter start, 0=OFF, 1=ON           |
| 00011     | 0x000A  | 1Bit      | CH10 DI Counter start, 0=OFF, 1=ON          |
| 00012     | 0x000B  | 1Bit      | CH11 DI Counter start, 0=OFF, 1=ON          |
| 00013     | 0x000C  | 1Bit      | CH12 DI Counter start, 0=OFF, 1=ON          |
| 00014     | 0x000D  | 1Bit      | CH13 DI Counter start, 0=OFF, 1=ON          |
| 00015     | 0x000E  | 1Bit      | CH14 DI Counter start, 0=OFF, 1=ON          |
| 00016     | 0x000F  | 1Bit      | CH15 DI Counter start, 0=OFF, 1=ON          |
| 00033     | 0x0020  | 1Bit      | CH0 DI Counter reset, 0=no effect, 1=reset  |
| 00034     | 0x0021  | 1Bit      | CH1 DI Counter reset, 0=no effect, 1=reset  |
| 00035     | 0x0022  | 1Bit      | CH2 DI Counter reset, 0=no effect, 1=reset  |
| 00036     | 0x0023  | 1Bit      | CH3 DI Counter reset, 0=no effect, 1=reset  |
| 00037     | 0x0024  | 1Bit      | CH4 DI Counter reset, 0=no effect, 1=reset  |
| 00038     | 0x0025  | 1Bit      | CH5 DI Counter reset, 0=no effect, 1=reset  |
| 00039     | 0x0026  | 1Bit      | CH6 DI Counter reset, 0=no effect, 1=reset  |
| 00040     | 0x0027  | 1Bit      | CH7 DI Counter reset, 0=no effect, 1=reset  |
| 00041     | 0x0028  | 1Bit      | CH8 DI Counter reset, 0=no effect, 1=reset  |
| 00042     | 0x0029  | 1Bit      | CH9 DI Counter reset, 0=no effect, 1=reset  |
| 00043     | 0x002A  | 1Bit      | CH10 DI Counter reset, 0=no effect, 1=reset |
| 00044     | 0x002B  | 1Bit      | CH11 DI Counter reset, 0=no effect, 1=reset |
| 00045     | 0x002C  | 1Bit      | CH12 DI Counter reset, 0=no effect, 1=reset |

| 00046 | 0x002D | 1Bit | CH13 DI Counter reset, 0=no effect, 1=reset       |
|-------|--------|------|---------------------------------------------------|
| 00047 | 0x002E | 1Bit | CH14 DI Counter reset, 0=no effect, 1=reset       |
| 00048 | 0x002F | 1Bit | CH15 DI Counter reset, 0=no effect, 1=reset       |
| 00065 | 0x0040 | 1Bit | CH0 DI Counter overflow, 0=no effect, 1=overflow  |
| 00066 | 0x0041 | 1Bit | CH1 DI Counter overflow, 0=no effect, 1=overflow  |
| 00067 | 0x0042 | 1Bit | CH2 DI Counter overflow, 0=no effect, 1=overflow  |
| 00068 | 0x0043 | 1Bit | CH3 DI Counter overflow, 0=no effect, 1=overflow  |
| 00069 | 0x0044 | 1Bit | CH4 DI Counter overflow, 0=no effect, 1=overflow  |
| 00070 | 0x0045 | 1Bit | CH5 DI Counter overflow, 0=no effect, 1=overflow  |
| 00071 | 0x0046 | 1Bit | CH6 DI Counter overflow, 0=no effect, 1=overflow  |
| 00072 | 0x0047 | 1Bit | CH7 DI Counter overflow, 0=no effect, 1=overflow  |
| 00073 | 0x0048 | 1Bit | CH8 DI Counter overflow, 0=no effect, 1=overflow  |
| 00074 | 0x0049 | 1Bit | CH9 DI Counter overflow, 0=no effect, 1=overflow  |
| 00075 | 0x004A | 1Bit | CH10 DI Counter overflow, 0=no effect, 1=overflow |
| 00076 | 0x004B | 1Bit | CH11 DI Counter overflow, 0=no effect, 1=overflow |
| 00077 | 0x004C | 1Bit | CH12 DI Counter overflow, 0=no effect, 1=overflow |
| 00078 | 0x004D | 1Bit | CH13 DI Counter overflow, 0=no effect, 1=overflow |
| 00079 | 0x004E | 1Bit | CH14 DI Counter overflow, 0=no effect, 1=overflow |
| 00080 | 0x004F | 1Bit | CH15 DI Counter overflow, 0=no effect, 1=overflow |
| 00097 | 0x0060 | 1Bit | CH0 DI Power on counter start, 0=OFF, 1=ON        |
| 00098 | 0x0061 | 1Bit | CH1 DI Power on counter start, 0=OFF, 1=ON        |
| 00099 | 0x0062 | 1Bit | CH2 DI Power on counter start, 0=OFF, 1=ON        |
| 00100 | 0x0063 | 1Bit | CH3 DI Power on counter start, 0=OFF, 1=ON        |
| 00101 | 0x0064 | 1Bit | CH4 DI Power on counter start, 0=OFF, 1=ON        |
| 00102 | 0x0065 | 1Bit | CH5 DI Power on counter start, 0=OFF, 1=ON        |
| 00103 | 0x0066 | 1Bit | CH6 DI Power on counter start, 0=OFF, 1=ON        |
| 00104 | 0x0067 | 1Bit | CH7 DI Power on counter start, 0=OFF, 1=ON        |
| 00105 | 0x0068 | 1Bit | CH8 DI Power on counter start, 0=OFF, 1=ON        |
| 00106 | 0x0069 | 1Bit | CH9 DI Power on counter start, 0=OFF, 1=ON        |
| 00107 | 0x006A | 1Bit | CH10 DI Power on counter start, 0=OFF, 1=ON       |
| 00108 | 0x006B | 1Bit | CH11 DI Power on counter start, 0=OFF, 1=ON       |
| 00109 | 0x006C | 1Bit | CH12 DI Power on counter start, 0=OFF, 1=ON       |
| 00110 | 0x006D | 1Bit | CH13 DI Power on counter start, 0=OFF, 1=ON       |
| 00111 | 0x006E | 1Bit | CH14 DI Power on counter start, 0=OFF, 1=ON       |
| 00112 | 0x006F | 1Bit | CH15 DI Power on counter start, 0=OFF, 1=ON       |
| 00129 | 0x0080 | 1Bit | CH0 DI Safe mode counter start, 0=OFF, 1=ON       |
| 00130 | 0x0081 | 1Bit | CH1 DI Safe mode counter start, 0=OFF, 1=ON       |
| 00131 | 0x0082 | 1Bit | CH2 DI Safe mode counter start, 0=OFF, 1=ON       |
| 00132 | 0x0083 | 1Bit | CH3 DI Safe mode counter start, 0=OFF, 1=ON       |
| 00133 | 0x0084 | 1Bit | CH4 DI Safe mode counter start, 0=OFF, 1=ON       |
| 00134 | 0x0085 | 1Bit | CH5 DI Safe mode counter start, 0=OFF, 1=ON       |
| 00135 | 0x0086 | 1Bit | CH6 DI Safe mode counter start, 0=OFF, 1=ON       |
| 00136 | 0x0087 | 1Bit | CH7 DI Safe mode counter start, 0=OFF, 1=ON       |
| 00137 | 0x0088 | 1Bit | CH8 DI Safe mode counter start, 0=OFF, 1=ON       |
| 00138 | 0x0089 | 1Bit | CH9 DI Safe mode counter start, 0=OFF, 1=ON       |
| 00139 | 0x008A | 1Bit | CH10 DI Safe mode counter start, 0=OFF, 1=ON      |
| 00140 | 0x008B | 1Bit | CH11 DI Safe mode counter start, 0=OFF, 1=ON      |
| 00141 | 0x008C | 1Bit | CH12 DI Safe mode counter start, 0=OFF, 1=ON      |
| 00142 | 0x008D | 1Bit | CH13 DI Safe mode counter start, 0=OFF, 1=ON      |
| 00143 | 0x008E | 1Bit | CH14 DI Safe mode counter start, 0=OFF, 1=ON      |
| 00144 | 0x008F | 1Bit | CH15 DI Safe mode counter start, 0=OFF, 1=ON      |
| 00161 | 0x00A0 | 1Bit | CH0 DI power failing counter storage, 0=OFF, 1=ON |
| 00162 | 0x00A1 | 1Bit | CH1 DI power failing counter storage, 0=OFF, 1=ON |

| 00163 | 0x00A2 | 1Bit | CH2 DI power failing counter storage, 0=OFF, 1=ON  |
|-------|--------|------|----------------------------------------------------|
| 00164 | 0x00A3 | 1Bit | CH3 DI power failing counter storage, 0=OFF, 1=ON  |
| 00165 | 0x00A4 | 1Bit | CH4 DI power failing counter storage, 0=OFF, 1=ON  |
| 00166 | 0x00A5 | 1Bit | CH5 DI power failing counter storage, 0=OFF, 1=ON  |
| 00167 | 0x00A6 | 1Bit | CH6 DI power failing counter storage, 0=OFF, 1=ON  |
| 00168 | 0x00A7 | 1Bit | CH7 DI power failing counter storage, 0=OFF, 1=ON  |
| 00169 | 0x00A8 | 1Bit | CH8 DI power failing counter storage, 0=OFF, 1=ON  |
| 00170 | 0x00A9 | 1Bit | CH9 DI power failing counter storage, 0=OFF, 1=ON  |
| 00171 | 0x00AA | 1Bit | CH10 DI power failing counter storage, 0=OFF, 1=ON |
| 00172 | 0x00AB | 1Bit | CH11 DI power failing counter storage, 0=OFF, 1=ON |
| 00173 | 0x00AC | 1Bit | CH12 DI power failing counter storage, 0=OFF, 1=ON |
| 00174 | 0x00AD | 1Bit | CH13 DI power failing counter storage, 0=OFF, 1=ON |
| 00175 | 0x00AE | 1Bit | CH14 DI power failing counter storage, 0=OFF, 1=ON |
| 00176 | 0x00AF | 1Bit | CH15 DI power failing counter storage, 0=OFF, 1=ON |
| 00321 | 0x0140 | 1Bit | CH0 DO Bit value, 0=OFF, 1=ON                      |
| 00322 | 0x0141 | 1Bit | CH1 DO Bit value, 0=OFF, 1=ON                      |
| 00323 | 0x0142 | 1Bit | CH2 DO Bit value, 0=OFF, 1=ON                      |
| 00324 | 0x0143 | 1Bit | CH3 DO Bit value, 0=OFF, 1=ON                      |
| 00325 | 0x0144 | 1Bit | CH4 DO Bit value, 0=OFF, 1=ON                      |
| 00326 | 0x0145 | 1Bit | CH5 DO Bit value, 0=OFF, 1=ON                      |
| 00327 | 0x0146 | 1Bit | CH6 DO Bit value, 0=OFF, 1=ON                      |
| 00328 | 0x0147 | 1Bit | CH7 DO Bit value, 0=OFF, 1=ON                      |
| 00353 | 0x0160 | 1Bit | CH0 DO Power on value, 0=OFF, 1=ON                 |
| 00354 | 0x0161 | 1Bit | CH1 DO Power on value, 0=OFF, 1=ON                 |
| 00355 | 0x0162 | 1Bit | CH2 DO Power on value, 0=OFF, 1=ON                 |
| 00356 | 0x0163 | 1Bit | CH3 DO Power on value, 0=OFF, 1=ON                 |
| 00357 | 0x0164 | 1Bit | CH4 DO Power on value, 0=OFF, 1=ON                 |
| 00358 | 0x0165 | 1Bit | CH5 DO Power on value, 0=OFF, 1=ON                 |
| 00359 | 0x0166 | 1Bit | CH6 DO Power on value, 0=OFF, 1=ON                 |
| 00360 | 0x0167 | 1Bit | CH7 DO Power on value, 0=OFF, 1=ON                 |
| 00385 | 0x0180 | 1Bit | CH0 DO Pulse start, 0=OFF, 1=ON                    |
| 00386 | 0x0181 | 1Bit | CH1 DO Pulse start, 0=OFF, 1=ON                    |
| 00387 | 0x0182 | 1Bit | CH2 DO Pulse start, 0=OFF, 1=ON                    |
| 00388 | 0x0183 | 1Bit | CH3 DO Pulse start, 0=OFF, 1=ON                    |
| 00389 | 0x0184 | 1Bit | CH4 DO Pulse start, 0=OFF, 1=ON                    |
| 00390 | 0x0185 | 1Bit | CH5 DO Pulse start, 0=OFF, 1=ON                    |
| 00391 | 0x0186 | 1Bit | CH6 DO Pulse start, 0=OFF, 1=ON                    |
| 00392 | 0x0187 | 1Bit | CH7 DO Pulse start, 0=OFF, 1=ON                    |
| 00417 | 0x01A0 | 1Bit | CH0 DO Power Pulse start, 0=OFF, 1=ON              |
| 00418 | 0x01A1 | 1Bit | CH1 DO Power Pulse start, 0=OFF, 1=ON              |
| 00419 | 0x01A2 | 1Bit | CH2 DO Power Pulse start, 0=OFF, 1=ON              |
| 00420 | 0x01A3 | 1Bit | CH3 DO Power Pulse start, 0=OFF, 1=ON              |
| 00421 | 0x01A4 | 1Bit | CH4 DO Power Pulse start, 0=OFF, 1=ON              |
| 00422 | 0x01A5 | 1Bit | CH5 DO Power Pulse start, 0=OFF, 1=ON              |
| 00423 | 0x01A6 | 1Bit | CH6 DO Power Pulse start, 0=OFF, 1=ON              |
| 00424 | 0x01A7 | 1Bit | CH7 DO Power Pulse start, 0=OFF, 1=ON              |
| 00449 | 0x01C0 | 1Bit | CH0 DO Safe mode Pulse start, 0=OFF, 1=ON          |
| 00450 | 0x01C1 | 1Bit | CH1 DO Safe mode Pulse start, 0=OFF, 1=ON          |
| 00451 | 0x01C2 | 1Bit | CH2 DO Safe mode Pulse start, 0=OFF, 1=ON          |
| 00452 | 0x01C3 | 1Bit | CH3 DO Safe mode Pulse start, 0=OFF, 1=ON          |
| 00453 | 0x01C4 | 1Bit | CH4 DO Safe mode Pulse start, 0=OFF, 1=ON          |
| 00454 | 0x01C5 | 1Bit | CH5 DO Safe mode Pulse start, 0=OFF, 1=ON          |
| 00455 | 0x01C6 | 1Bit | CH6 DO Safe mode Pulse start, 0=OFF, 1=ON          |

|  | 00456 | 0x01C7 | 1Bit | CH7 DO Safe mode Pulse start, 0=OFF, 1=ON |
|--|-------|--------|------|-------------------------------------------|
|--|-------|--------|------|-------------------------------------------|

## 1xxxx Read Only Coils (Function 2)

| Reference | Address | Data Type | Description                    |
|-----------|---------|-----------|--------------------------------|
| 10001     | 0x0000  | 1Bit      | CH0 DI Bit value, 0=OFF, 1=ON  |
| 10002     | 0x0001  | 1Bit      | CH1 DI Bit value, 0=OFF, 1=ON  |
| 10003     | 0x0002  | 1Bit      | CH2 DI Bit value, 0=OFF, 1=ON  |
| 10004     | 0x0003  | 1Bit      | CH3 DI Bit value, 0=OFF, 1=ON  |
| 10005     | 0x0004  | 1Bit      | CH4 DI Bit value, 0=OFF, 1=ON  |
| 10006     | 0x0005  | 1Bit      | CH5 DI Bit value, 0=OFF, 1=ON  |
| 10007     | 0x0006  | 1Bit      | CH6 DI Bit value, 0=OFF, 1=ON  |
| 10008     | 0x0007  | 1Bit      | CH7 DI Bit value, 0=OFF, 1=ON  |
| 10009     | 0x0008  | 1Bit      | CH8 DI Bit value, 0=OFF, 1=ON  |
| 10010     | 0x0009  | 1Bit      | CH9 DI Bit value, 0=OFF, 1=ON  |
| 10011     | 0x000A  | 1Bit      | CH10 DI Bit value, 0=OFF, 1=ON |
| 10012     | 0x000B  | 1Bit      | CH11 DI Bit value, 0=OFF, 1=ON |
| 10013     | 0x000C  | 1Bit      | CH12 DI Bit value, 0=OFF, 1=ON |
| 10014     | 0x000D  | 1Bit      | CH13 DI Bit value, 0=OFF, 1=ON |
| 10015     | 0x000E  | 1Bit      | CH14 DI Bit value, 0=OFF, 1=ON |
| 10016     | 0x000F  | 1Bit      | CH15 DI Bit value, 0=OFF, 1=ON |
| 10289     | 0x0120  | 1Bit      | CH0 DIO Direction, 0=DI, 1=DO  |
| 10290     | 0x0121  | 1Bit      | CH1 DIO Direction, 0=DI, 1=DO  |
| 10291     | 0x0122  | 1Bit      | CH2 DIO Direction, 0=DI, 1=DO  |
| 10292     | 0x0123  | 1Bit      | CH3 DIO Direction, 0=DI, 1=DO  |
| 10293     | 0x0124  | 1Bit      | CH4 DIO Direction, 0=DI, 1=DO  |
| 10294     | 0x0125  | 1Bit      | CH5 DIO Direction, 0=DI, 1=DO  |
| 10295     | 0x0126  | 1Bit      | CH6 DIO Direction, 0=DI, 1=DO  |
| 10296     | 0x0127  | 1Bit      | CH7 DIO Direction, 0=DI, 1=DO  |

## **3xxxx Read Only Registers (Function 4)**

| Reference | Address | Data Type | Description                |
|-----------|---------|-----------|----------------------------|
| 30001     | 0x0000  | 1 Word    | CH0 DI value, 0=OFF, 1=ON  |
| 30002     | 0x0001  | 1 Word    | CH1 DI value, 0=OFF, 1=ON  |
| 30003     | 0x0002  | 1 Word    | CH2 DI value, 0=OFF, 1=ON  |
| 30004     | 0x0003  | 1 Word    | CH3 DI value, 0=OFF, 1=ON  |
| 30005     | 0x0004  | 1 Word    | CH4 DI value, 0=OFF, 1=ON  |
| 30006     | 0x0005  | 1 Word    | CH5 DI value, 0=OFF, 1=ON  |
| 30007     | 0x0006  | 1 Word    | CH6 DI value, 0=OFF, 1=ON  |
| 30008     | 0x0007  | 1 Word    | CH7 DI value, 0=OFF, 1=ON  |
| 30009     | 0x0008  | 1 Word    | CH8 DI value, 0=OFF, 1=ON  |
| 30010     | 0x0009  | 1 Word    | CH9 DI value, 0=OFF, 1=ON  |
| 30011     | 0x000A  | 1 Word    | CH10 DI value, 0=OFF, 1=ON |
| 30012     | 0x000B  | 1 Word    | CH11 DI value, 0=OFF, 1=ON |
| 30013     | 0x000C  | 1 Word    | CH12 DI value, 0=OFF, 1=ON |
| 30014     | 0x000D  | 1 Word    | CH13 DI value, 0=OFF, 1=ON |
| 30015     | 0x000E  | 1 Word    | CH14 DI value, 0=OFF, 1=ON |
| 30016     | 0x000F  | 1 Word    | CH15 DI value, 0=OFF, 1=ON |
| 30033     | 0x0020  | 2 Word    | CH0 DI counter value       |
| 30035     | 0x0022  | 2 Word    | CH1 DI counter value       |
| 30037     | 0x0024  | 2 Word    | CH2 DI counter value       |

| 30039 | 0x0026 | 2 Word | CH3 DI counter value          |
|-------|--------|--------|-------------------------------|
| 30041 | 0x0028 | 2 Word | CH4 DI counter value          |
| 30043 | 0x002A | 2 Word | CH5 DI counter value          |
| 30045 | 0x002C | 2 Word | CH6 DI counter value          |
| 30047 | 0x002E | 2 Word | CH7 DI counter value          |
| 30049 | 0x0030 | 2 Word | CH8 DI counter value          |
| 30051 | 0x0032 | 2 Word | CH9 DI counter value          |
| 30053 | 0x0034 | 2 Word | CH10 DI counter value         |
| 30055 | 0x0036 | 2 Word | CH11 DI counter value         |
| 30057 | 0x0038 | 2 Word | CH12 DI counter value         |
| 30059 | 0x003A | 2 Word | CH13 DI counter value         |
| 30061 | 0x003C | 2 Word | CH14 DI counter value         |
| 30063 | 0x003E | 2 Word | CH15 DI counter value         |
| 30289 | 0x0120 | 1 Word | CH0 DIO Direction, 0=DI, 1=DO |
| 30290 | 0x0121 | 1 Word | CH1 DIO Direction, 0=DI, 1=DO |
| 30291 | 0x0122 | 1 Word | CH2 DIO Direction, 0=DI, 1=DO |
| 30292 | 0x0123 | 1 Word | CH3 DIO Direction, 0=DI, 1=DO |
| 30293 | 0x0124 | 1 Word | CH4 DIO Direction, 0=DI, 1=DO |
| 30294 | 0x0125 | 1 Word | CH5 DIO Direction, 0=DI, 1=DO |
| 30295 | 0x0126 | 1 Word | CH6 DIO Direction, 0=DI, 1=DO |
| 30296 | 0x0127 | 1 Word | CH7 DIO Direction, 0=DI, 1=DO |
|       |        |        |                               |

## 4xxxx Read/Write Registers (Functions 3, 6, 16)

| Reference | Address | Data Type | Description                   |
|-----------|---------|-----------|-------------------------------|
| 40001     | 0x0000  | 1 Word    | CH0 DI Mode, 0=DI, 1=Counter  |
| 40002     | 0x0001  | 1 Word    | CH1 DI Mode, 0=DI, 1=Counter  |
| 40003     | 0x0002  | 1 Word    | CH2 DI Mode, 0=DI, 1=Counter  |
| 40004     | 0x0003  | 1 Word    | CH3 DI Mode, 0=DI, 1=Counter  |
| 40005     | 0x0004  | 1 Word    | CH4 DI Mode, 0=DI, 1=Counter  |
| 40006     | 0x0005  | 1 Word    | CH5 DI Mode, 0=DI, 1=Counter  |
| 40007     | 0x0006  | 1 Word    | CH6 DI Mode, 0=DI, 1=Counter  |
| 40008     | 0x0007  | 1 Word    | CH7 DI Mode, 0=DI, 1=Counter  |
| 40009     | 0x0008  | 1 Word    | CH8 DI Mode, 0=DI, 1=Counter  |
| 40010     | 0x0009  | 1 Word    | CH9 DI Mode, 0=DI, 1=Counter  |
| 40011     | 0x000A  | 1 Word    | CH10 DI Mode, 0=DI, 1=Counter |
| 40012     | 0x000B  | 1 Word    | CH11 DI Mode, 0=DI, 1=Counter |
| 40013     | 0x000C  | 1 Word    | CH12 DI Mode, 0=DI, 1=Counter |
| 40014     | 0x000D  | 1 Word    | CH13 DI Mode, 0=DI, 1=Counter |
| 40015     | 0x000E  | 1 Word    | CH14 DI Mode, 0=DI, 1=Counter |
| 40016     | 0×000F  | 1 Word    | CH15 DI Mode, 0=DI, 1=Counter |
| 40033     | 0x0020  | 1 Word    | CH0 DI filter value           |
| 40034     | 0x0021  | 1 Word    | CH1 DI filter value           |
| 40035     | 0x0022  | 1 Word    | CH2 DI filter value           |
| 40036     | 0x0023  | 1 Word    | CH3 DI filter value           |
| 40037     | 0x0024  | 1 Word    | CH4 DI filter value           |
| 40038     | 0x0025  | 1 Word    | CH5 DI filter value           |
| 40039     | 0x0026  | 1 Word    | CH6 DI filter value           |
| 40040     | 0x0027  | 1 Word    | CH7 DI filter value           |
| 40041     | 0x0028  | 1 Word    | CH8 DI filter value           |
| 40042     | 0x0029  | 1 Word    | CH9 DI filter value           |
| 40043     | 0x002A  | 1 Word    | CH10 DI filter value          |

| 40044 | 0x002B | 1 Word | CH11 DI filter value                                 |
|-------|--------|--------|------------------------------------------------------|
| 40045 | 0x002C | 1 Word | CH12 DI filter value                                 |
| 40046 | 0x002D | 1 Word | CH13 DI filter value                                 |
| 40047 | 0x002E | 1 Word | CH14 DI filter value                                 |
| 40048 | 0x002F | 1 Word | CH15 DI filter value                                 |
| 40065 | 0x0040 | 1 Word | CH0 DI counter trigger type, 0:L2H, 1:H2L, 2: Both   |
| 40066 | 0x0041 | 1 Word | CH1 DI counter trigger type, 0:L2H, 1:H2L, 2: Both   |
| 40067 | 0x0042 | 1 Word | CH2 DI counter trigger type, 0:L2H, 1:H2L, 2: Both   |
| 40068 | 0x0043 | 1 Word | CH3 DI counter trigger type, 0:L2H, 1:H2L, 2: Both   |
| 40069 | 0x0044 | 1 Word | CH4 DI counter trigger type, 0:L2H, 1:H2L, 2: Both   |
| 40070 | 0x0045 | 1 Word | CH5 DI counter trigger type, 0:L2H, 1:H2L, 2: Both   |
| 40071 | 0x0046 | 1 Word | CH6 DI counter trigger type, 0:L2H, 1:H2L, 2: Both   |
| 40072 | 0x0047 | 1 Word | CH7 DI counter trigger type, 0:L2H, 1:H2L, 2: Both   |
| 40073 | 0x0048 | 1 Word | CH8 DI counter trigger type, 0:L2H, 1:H2L, 2: Both   |
| 40074 | 0x0049 | 1 Word | CH9 DI counter trigger type, 0:L2H, 1:H2L, 2: Both   |
| 40075 | 0x004A | 1 Word | CH10 DI counter trigger type, 0:L2H, 1:H2L, 2: Both  |
| 40076 | 0x004B | 1 Word | CH11 DI counter trigger type, 0:L2H, 1:H2L, 2: Both  |
| 40077 | 0x004C | 1 Word | CH12 DI counter trigger type, 0:L2H, 1:H2L, 2: Both  |
| 40078 | 0x004D | 1 Word | CH13 DI counter trigger type, 0:L2H, 1:H2L, 2: Both  |
| 40079 | 0x004E | 1 Word | CH14 DI counter trigger type, 0:L2H, 1:H2L, 2: Both  |
| 40080 | 0x004F | 1 Word | CH15 DI counter trigger type, 0:L2H, 1:H2L, 2: Both  |
| 40321 | 0x0140 | 1 Word | CH0 DO value, 0=OFF, 1=ON                            |
| 40322 | 0x0141 | 1 Word | CH1 DO value, 0=OFF, 1=ON                            |
| 40323 | 0x0142 | 1 Word | CH2 DO value, 0=OFF, 1=ON                            |
| 40324 | 0x0143 | 1 Word | CH3 DO value, 0=OFF, 1=ON                            |
| 40325 | 0x0144 | 1 Word | CH4 DO value, 0=OFF, 1=ON                            |
| 40326 | 0x0145 | 1 Word | CH5 DO value, 0=OFF, 1=ON                            |
| 40327 | 0x0146 | 1 Word | CH6 DO value, 0=OFF, 1=ON                            |
| 40328 | 0x0147 | 1 Word | CH7 DO value, 0=OFF, 1=ON                            |
| 40417 | 0x01A0 | 1 Word | CH0 DO pulse width (ON)                              |
| 40418 | 0x01A1 | 1 Word | CH1 DO pulse width (ON)                              |
| 40419 | 0x01A2 | 1 Word | CH2 DO pulse width (ON)                              |
| 40420 | 0x01A3 | 1 Word | CH3 DO pulse width (ON)                              |
| 40421 | 0x01A4 | 1 Word | CH4 DO pulse width (ON)                              |
| 40422 | 0x01A5 | 1 Word | CH5 DO pulse width (ON)                              |
| 40423 | 0x01A6 | 1 Word | CH6 DO pulse width (ON)                              |
| 40424 | 0x01A7 | 1 Word | CH7 DO pulse width (ON)                              |
| 40449 | 0x01C0 | 1 Word | CH0 DO pulse width (OFF)                             |
| 40450 | 0x01C1 | 1 Word | CH1 DO pulse width (OFF)                             |
| 40451 | 0x01C2 | 1 Word | CH2 DO pulse width (OFF)                             |
| 40452 | 0x01C3 | 1 Word | CH3 DO pulse width (OFF)                             |
| 40453 | 0x01C4 | 1 Word | CH4 DO pulse width (OFF)                             |
| 40454 | 0x01C5 | 1 Word | CH5 DO pulse width (OFF)                             |
| 40455 | 0x01C6 | 1 Word | CH6 DO pulse width (OFF)                             |
| 40456 | 0x01C7 | 1 Word | CH7 DO pulse width (OFF)                             |
| 40481 | 0x01E0 | 1 Word | CH0 DO save mode status, 0: OFF, 1: ON, 3: hold last |
| 40482 | 0x01E1 | 1 Word | CH1 DO save mode status, 0: OFF, 1: ON, 3: hold last |
| 40483 | 0x01E2 | 1 Word | CH2 DO save mode status, 0: OFF, 1: ON. 3: hold last |
| 40484 | 0x01F3 | 1 Word | CH3 DO save mode status, 0: OFF, 1: ON 3: hold last  |
| 40485 | 0x01F4 | 1 Word | CH4 DO save mode status, 0: OFF, 1: ON 3: hold last  |
| 40486 | 0x01E5 | 1 Word | CH5 DO save mode status, 0: OFF, 1: ON, 3: hold last |
| 40487 | 0x01E6 | 1 Word | CH6 DO save mode status. 0: OFF. 1: ON. 3: hold last |
| 40488 | 0x01E7 | 1 Word | CH7 DO save mode status, 0: OFF, 1: ON, 3: hold last |

| 40513 | 0x0200 | 1 Word | CH0 DO mode, 0: DO, 1: Pulse out |
|-------|--------|--------|----------------------------------|
| 40514 | 0x0201 | 1 Word | CH1 DO mode, 0: DO, 1: Pulse out |
| 40515 | 0x0202 | 1 Word | CH2 DO mode, 0: DO, 1: Pulse out |
| 40516 | 0x0203 | 1 Word | CH3 DO mode, 0: DO, 1: Pulse out |
| 40517 | 0x0204 | 1 Word | CH4 DO mode, 0: DO, 1: Pulse out |
| 40518 | 0x0205 | 1 Word | CH5 DO mode, 0: DO, 1: Pulse out |
| 40519 | 0x0206 | 1 Word | CH6 DO mode, 0: DO, 1: Pulse out |
| 40520 | 0x0207 | 1 Word | CH7 DO mode, 0: DO, 1: Pulse out |

## **R1214 Modbus Mapping**

## **0xxxx Read/Write Coils (Functions 1, 5, 15)**

| Reference | Address | Data Type | Description                                       |
|-----------|---------|-----------|---------------------------------------------------|
| 00001     | 0x0000  | 1Bit      | CH0 DI Counter start, 0=OFF, 1=ON                 |
| 00002     | 0x0001  | 1Bit      | CH1 DI Counter start, 0=OFF, 1=ON                 |
| 00003     | 0x0002  | 1Bit      | CH2 DI Counter start, 0=OFF, 1=ON                 |
| 00004     | 0x0003  | 1Bit      | CH3 DI Counter start, 0=OFF, 1=ON                 |
| 00005     | 0x0004  | 1Bit      | CH4 DI Counter start, 0=OFF, 1=ON                 |
| 00006     | 0x0005  | 1Bit      | CH5 DI Counter start, 0=OFF, 1=ON                 |
| 00033     | 0x0020  | 1Bit      | CH0 DI Counter reset, 0=no effect, 1=reset        |
| 00034     | 0x0021  | 1Bit      | CH1 DI Counter reset, 0=no effect, 1=reset        |
| 00035     | 0x0022  | 1Bit      | CH2 DI Counter reset, 0=no effect, 1=reset        |
| 00036     | 0x0023  | 1Bit      | CH3 DI Counter reset, 0=no effect, 1=reset        |
| 00037     | 0x0024  | 1Bit      | CH4 DI Counter reset, 0=no effect, 1=reset        |
| 00038     | 0x0025  | 1Bit      | CH5 DI Counter reset, 0=no effect, 1=reset        |
| 00065     | 0x0040  | 1Bit      | CH0 DI Counter overflow, 0=no effect, 1=overflow  |
| 00066     | 0x0041  | 1Bit      | CH1 DI Counter overflow, 0=no effect, 1=overflow  |
| 00067     | 0x0042  | 1Bit      | CH2 DI Counter overflow, 0=no effect, 1=overflow  |
| 00068     | 0x0043  | 1Bit      | CH3 DI Counter overflow, 0=no effect, 1=overflow  |
| 00069     | 0x0044  | 1Bit      | CH4 DI Counter overflow, 0=no effect, 1=overflow  |
| 00070     | 0x0045  | 1Bit      | CH5 DI Counter overflow, 0=no effect, 1=overflow  |
| 00097     | 0x0060  | 1Bit      | CH0 DI Power on counter start, 0=OFF, 1=ON        |
| 00098     | 0x0061  | 1Bit      | CH1 DI Power on counter start, 0=OFF, 1=ON        |
| 00099     | 0x0062  | 1Bit      | CH2 DI Power on counter start, 0=OFF, 1=ON        |
| 00100     | 0x0063  | 1Bit      | CH3 DI Power on counter start, 0=OFF, 1=ON        |
| 00101     | 0x0064  | 1Bit      | CH4 DI Power on counter start, 0=OFF, 1=ON        |
| 00102     | 0x0065  | 1Bit      | CH5 DI Power on counter start, 0=OFF, 1=ON        |
| 00129     | 0x0080  | 1Bit      | CH0 DI Safe mode counter start, 0=OFF, 1=ON       |
| 00130     | 0x0081  | 1Bit      | CH1 DI Safe mode counter start, 0=OFF, 1=ON       |
| 00131     | 0x0082  | 1Bit      | CH2 DI Safe mode counter start, 0=OFF, 1=ON       |
| 00132     | 0x0083  | 1Bit      | CH3 DI Safe mode counter start, 0=OFF, 1=ON       |
| 00133     | 0x0084  | 1Bit      | CH4 DI Safe mode counter start, 0=OFF, 1=ON       |
| 00134     | 0x0085  | 1Bit      | CH5 DI Safe mode counter start, 0=OFF, 1=ON       |
| 00161     | 0x00A0  | 1Bit      | CH0 DI power failing counter storage, 0=OFF, 1=ON |
| 00162     | 0x00A1  | 1Bit      | CH1 DI power failing counter storage, 0=OFF, 1=ON |
| 00163     | 0x00A2  | 1Bit      | CH2 DI power failing counter storage, 0=OFF, 1=ON |
| 00164     | 0x00A3  | 1Bit      | CH3 DI power failing counter storage, 0=OFF, 1=ON |
| 00165     | 0x00A4  | 1Bit      | CH4 DI power failing counter storage, 0=OFF, 1=ON |
| 00166     | 0x00A5  | 1Bit      | CH5 DI power failing counter storage, 0=OFF, 1=ON |
| 00321     | 0x0140  | 1Bit      | CH0 Relay Bit value, 0=OFF, 1=ON                  |

| 00322 | 0x0141 | 1Bit | CH1 Relay Bit value, 0=OFF, 1=ON             |
|-------|--------|------|----------------------------------------------|
| 00323 | 0x0142 | 1Bit | CH2 Relay Bit value, 0=OFF, 1=ON             |
| 00324 | 0x0143 | 1Bit | CH3 Relay Bit value, 0=OFF, 1=ON             |
| 00325 | 0x0144 | 1Bit | CH4 Relay Bit value, 0=OFF, 1=ON             |
| 00326 | 0x0145 | 1Bit | CH5 Relay Bit value, 0=OFF, 1=ON             |
| 00353 | 0x0160 | 1Bit | CH0 Relay Power on value, 0=OFF, 1=ON        |
| 00354 | 0x0161 | 1Bit | CH1 Relay Power on value, 0=OFF, 1=ON        |
| 00355 | 0x0162 | 1Bit | CH2 Relay Power on value, 0=OFF, 1=ON        |
| 00356 | 0x0163 | 1Bit | CH3 Relay Power on value, 0=OFF, 1=ON        |
| 00357 | 0x0164 | 1Bit | CH4 Relay Power on value, 0=OFF, 1=ON        |
| 00358 | 0x0165 | 1Bit | CH5 Relay Power on value, 0=OFF, 1=ON        |
| 00385 | 0x0180 | 1Bit | CH0 Relay Pulse start, 0=OFF, 1=ON           |
| 00386 | 0x0181 | 1Bit | CH1 Relay Pulse start, 0=OFF, 1=ON           |
| 00387 | 0x0182 | 1Bit | CH2 Relay Pulse start, 0=OFF, 1=ON           |
| 00388 | 0x0183 | 1Bit | CH3 Relay Pulse start, 0=OFF, 1=ON           |
| 00389 | 0x0184 | 1Bit | CH4 Relay Pulse start, 0=OFF, 1=ON           |
| 00390 | 0x0185 | 1Bit | CH5 Relay Pulse start, 0=OFF, 1=ON           |
| 00417 | 0x01A0 | 1Bit | CH0 Relay Power Pulse start, 0=OFF, 1=ON     |
| 00418 | 0x01A1 | 1Bit | CH1 Relay Power Pulse start, 0=OFF, 1=ON     |
| 00419 | 0x01A2 | 1Bit | CH2 Relay Power Pulse start, 0=OFF, 1=ON     |
| 00420 | 0x01A3 | 1Bit | CH3 Relay Power Pulse start, 0=OFF, 1=ON     |
| 00421 | 0x01A4 | 1Bit | CH4 Relay Power Pulse start, 0=OFF, 1=ON     |
| 00422 | 0x01A5 | 1Bit | CH5 Relay Power Pulse start, 0=OFF, 1=ON     |
| 00449 | 0x01C0 | 1Bit | CH0 Relay Safe mode Pulse start, 0=OFF, 1=ON |
| 00450 | 0x01C1 | 1Bit | CH1 Relay Safe mode Pulse start, 0=OFF, 1=ON |
| 00451 | 0x01C2 | 1Bit | CH2 Relay Safe mode Pulse start, 0=OFF, 1=ON |
| 00452 | 0x01C3 | 1Bit | CH3 Relay Safe mode Pulse start, 0=OFF, 1=ON |
| 00453 | 0x01C4 | 1Bit | CH4 Relay Safe mode Pulse start, 0=OFF, 1=ON |
| 00454 | 0x01C5 | 1Bit | CH5 Relay Safe mode Pulse start, 0=OFF, 1=ON |
| 00480 | 0x01E0 | 1Bit | CH0 Relay reset user relay counter, 1= reset |
| 00481 | 0x01E0 | 1Bit | CH1 Relay reset user relay counter, 1= reset |
| 00482 | 0x01E0 | 1Bit | CH2 Relay reset user relay counter, 1= reset |
| 00483 | 0x01E0 | 1Bit | CH3 Relay reset user relay counter, 1= reset |
| 00484 | 0x01E0 | 1Bit | CH4 Relay reset user relay counter, 1= reset |
| 00485 | 0x01E0 | 1Bit | CH5 Relay reset user relay counter, 1= reset |

## 1xxxx Read Only Coils (Function 2)

| Reference | Address | Data Type | Description                   |
|-----------|---------|-----------|-------------------------------|
| 10001     | 0x0000  | 1Bit      | CH0 DI Bit value, 0=OFF, 1=ON |
| 10002     | 0x0001  | 1Bit      | CH1 DI Bit value, 0=OFF, 1=ON |
| 10003     | 0x0002  | 1Bit      | CH2 DI Bit value, 0=OFF, 1=ON |
| 10004     | 0x0003  | 1Bit      | CH3 DI Bit value, 0=OFF, 1=ON |
| 10005     | 0x0004  | 1Bit      | CH4 DI Bit value, 0=OFF, 1=ON |
| 10006     | 0x0005  | 1Bit      | CH5 DI Bit value, 0=OFF, 1=ON |

## **3xxxx Read Only Registers (Function 4)**

| Reference | Address | Data Type | Description               |
|-----------|---------|-----------|---------------------------|
| 30001     | 0x0000  | 1 Word    | CH0 DI value, 0=OFF, 1=ON |
| 30002     | 0x0001  | 1 Word    | CH1 DI value, 0=OFF, 1=ON |
| 30003     | 0x0002  | 1 Word    | CH2 DI value, 0=OFF, 1=ON |

| 30004 | 0x0003 | 1 Word | CH3 DI value, 0=OFF, 1=ON |
|-------|--------|--------|---------------------------|
| 30005 | 0x0004 | 1 Word | CH4 DI value, 0=OFF, 1=ON |
| 30006 | 0x0005 | 1 Word | CH5 DI value, 0=OFF, 1=ON |
| 30033 | 0x0020 | 2 Word | CH0 DI counter value      |
| 30035 | 0x0022 | 2 Word | CH1 DI counter value      |
| 30037 | 0x0024 | 2 Word | CH2 DI counter value      |
| 30039 | 0x0026 | 2 Word | CH3 DI counter value      |
| 30041 | 0x0028 | 2 Word | CH4 DI counter value      |
| 30043 | 0x002A | 2 Word | CH5 DI counter value      |
| 30321 | 0x0140 | 2 Word | CH0 Relay total count     |
| 30323 | 0x0142 | 2 Word | CH1 Relay total count     |
| 30325 | 0x0144 | 2 Word | CH2 Relay total count     |
| 30327 | 0x0146 | 2 Word | CH3 Relay total count     |
| 30329 | 0x0148 | 2 Word | CH4 Relay total count     |
| 30331 | 0x014A | 2 Word | CH5 Relay total count     |
| 30385 | 0x0180 | 2 Word | CH0 Relay user count      |
| 30387 | 0x0182 | 2 Word | CH1 Relay user count      |
| 30389 | 0x0184 | 2 Word | CH2 Relay user count      |
| 30391 | 0x0186 | 2 Word | CH3 Relay user count      |
| 30393 | 0x0188 | 2 Word | CH4 Relay user count      |
| 30395 | 0x018A | 2 Word | CH5 Relay user count      |

## 4xxxx Read/Write Registers (Functions 3, 6, 16)

| Reference | Address | Data Type | Description                                        |
|-----------|---------|-----------|----------------------------------------------------|
| 40001     | 0x0000  | 1 Word    | CH0 DI Mode, 0=DI, 1=Counter                       |
| 40002     | 0x0001  | 1 Word    | CH1 DI Mode, 0=DI, 1=Counter                       |
| 40003     | 0x0002  | 1 Word    | CH2 DI Mode, 0=DI, 1=Counter                       |
| 40004     | 0x0003  | 1 Word    | CH3 DI Mode, 0=DI, 1=Counter                       |
| 40005     | 0x0004  | 1 Word    | CH4 DI Mode, 0=DI, 1=Counter                       |
| 40006     | 0x0005  | 1 Word    | CH5 DI Mode, 0=DI, 1=Counter                       |
| 40033     | 0x0020  | 1 Word    | CH0 DI filter value                                |
| 40034     | 0x0021  | 1 Word    | CH1 DI filter value                                |
| 40035     | 0x0022  | 1 Word    | CH2 DI filter value                                |
| 40036     | 0x0023  | 1 Word    | CH3 DI filter value                                |
| 40037     | 0x0024  | 1 Word    | CH4 DI filter value                                |
| 40038     | 0x0025  | 1 Word    | CH5 DI filter value                                |
| 40065     | 0x0040  | 1 Word    | CH0 DI counter trigger type, 0:L2H, 1:H2L, 2: Both |
| 40066     | 0x0041  | 1 Word    | CH1 DI counter trigger type, 0:L2H, 1:H2L, 2: Both |
| 40067     | 0x0042  | 1 Word    | CH2 DI counter trigger type, 0:L2H, 1:H2L, 2: Both |
| 40068     | 0x0043  | 1 Word    | CH3 DI counter trigger type, 0:L2H, 1:H2L, 2: Both |
| 40069     | 0x0044  | 1 Word    | CH4 DI counter trigger type, 0:L2H, 1:H2L, 2: Both |
| 40070     | 0x0045  | 1 Word    | CH5 DI counter trigger type, 0:L2H, 1:H2L, 2: Both |
| 40321     | 0x0140  | 1 Word    | CH0 Relay value, 0=OFF, 1=ON                       |
| 40322     | 0x0141  | 1 Word    | CH1 Relay value, 0=OFF, 1=ON                       |
| 40323     | 0x0142  | 1 Word    | CH2 Relay value, 0=OFF, 1=ON                       |
| 40324     | 0x0143  | 1 Word    | CH3 Relay value, 0=OFF, 1=ON                       |
| 40325     | 0x0144  | 1 Word    | CH4 Relay value, 0=OFF, 1=ON                       |
| 40326     | 0x0145  | 1 Word    | CH5 Relay value, 0=OFF, 1=ON                       |
| 40353     | 0x0160  | 2 Word    | CH0 Relay pulse out count                          |
| 40355     | 0x0162  | 2 Word    | CH1 Relay pulse out count                          |
| 40357     | 0x0164  | 2 Word    | CH2 Relay pulse out count                          |

|       |        | 1      |                           |
|-------|--------|--------|---------------------------|
| 40359 | 0x0166 | 2 Word | CH3 Relay pulse out count |
| 40361 | 0x0168 | 2 Word | CH4 Relay pulse out count |
| 40363 | 0x016A | 2 Word | CH5 Relay pulse out count |
| 40545 | 0x0220 | 1 Word | CH0 Relay power on delay  |
| 40546 | 0x0221 | 1 Word | CH1 Relay power on delay  |
| 40547 | 0x0222 | 1 Word | CH2 Relay power on delay  |
| 40548 | 0x0223 | 1 Word | CH3 Relay power on delay  |
| 40549 | 0x0224 | 1 Word | CH4 Relay power on delay  |
| 40550 | 0x0225 | 1 Word | CH5 Relay power on delay  |

## **R1240 Modbus Mapping**

## **0xxxx Read/Write Coils (Functions 1, 5, 15)**

| Reference | Address | Data Type | Description                              |
|-----------|---------|-----------|------------------------------------------|
| 00705     | 0x02C0  | 1Bit      | CH0 AI reset min value counter, 1= reset |
| 00706     | 0x02C1  | 1Bit      | CH1 AI reset min value counter, 1= reset |
| 00707     | 0x02C2  | 1Bit      | CH2 AI reset min value counter, 1= reset |
| 00708     | 0x02C3  | 1Bit      | CH3 AI reset min value counter, 1= reset |
| 00709     | 0x02C4  | 1Bit      | CH4 AI reset min value counter, 1= reset |
| 00710     | 0x02C5  | 1Bit      | CH5 AI reset min value counter, 1= reset |
| 00711     | 0x02C6  | 1Bit      | CH6 AI reset min value counter, 1= reset |
| 00712     | 0x02C7  | 1Bit      | CH7 AI reset min value counter, 1= reset |
| 00737     | 0x02E0  | 1Bit      | CH0 AI reset max value counter, 1= reset |
| 00738     | 0x02E1  | 1Bit      | CH1 AI reset max value counter, 1= reset |
| 00739     | 0x02E2  | 1Bit      | CH2 AI reset max value counter, 1= reset |
| 00740     | 0x02E3  | 1Bit      | CH3 AI reset max value counter, 1= reset |
| 00741     | 0x02E4  | 1Bit      | CH4 AI reset max value counter, 1= reset |
| 00742     | 0x02E5  | 1Bit      | CH5 AI reset max value counter, 1= reset |
| 00743     | 0x02E6  | 1Bit      | CH6 AI reset max value counter, 1= reset |
| 00744     | 0x02E7  | 1Bit      | CH7 AI reset max value counter, 1= reset |

## **3xxxx Read Only Registers (Function 4)**

| Reference | Address | Data Type | Description          |
|-----------|---------|-----------|----------------------|
| 30705     | 0x02C0  | 1 Word    | CH0 AI raw value     |
| 30706     | 0x02C1  | 1 Word    | CH1 AI raw value     |
| 30707     | 0x02C2  | 1 Word    | CH2 AI raw value     |
| 30708     | 0x02C3  | 1 Word    | CH3 AI raw value     |
| 30709     | 0x02C4  | 1 Word    | CH4 AI raw value     |
| 30710     | 0x02C5  | 1 Word    | CH5 AI raw value     |
| 30711     | 0x02C6  | 1 Word    | CH6 AI raw value     |
| 30712     | 0x02C7  | 1 Word    | CH7 AI raw value     |
| 30737     | 0x02E0  | 1 Word    | CH0 AI min raw value |
| 30738     | 0x02E1  | 1 Word    | CH1 AI min raw value |
| 30739     | 0x02E2  | 1 Word    | CH2 AI min raw value |
| 30740     | 0x02E3  | 1 Word    | CH3 AI min raw value |
| 30741     | 0x02E4  | 1 Word    | CH4 AI min raw value |
| 30742     | 0x02E5  | 1 Word    | CH5 AI min raw value |
| 30743     | 0x02E6  | 1 Word    | CH6 AI min raw value |
| 30744     | 0x02E7  | 1 Word    | CH7 AI min raw value |

| 30769 | 0x0300 | 1 Word | CH0 AI max raw value                                 |
|-------|--------|--------|------------------------------------------------------|
| 30770 | 0x0301 | 1 Word | CH1 AI max raw value                                 |
| 30771 | 0x0302 | 1 Word | CH2 AI max raw value                                 |
| 30772 | 0x0303 | 1 Word | CH3 AI max raw value                                 |
| 30773 | 0x0304 | 1 Word | CH4 AI max raw value                                 |
| 30774 | 0x0305 | 1 Word | CH5 AI max raw value                                 |
| 30775 | 0x0306 | 1 Word | CH6 AI max raw value                                 |
| 30776 | 0x0307 | 1 Word | CH7 AI max raw value                                 |
| 30801 | 0x0320 | 2 Word | CH0 AI value (eng. data)                             |
| 30803 | 0x0322 | 2 Word | CH1 AI value (eng. data)                             |
| 30805 | 0x0324 | 2 Word | CH2 AI value (eng. data)                             |
| 30807 | 0x0326 | 2 Word | CH3 AI value (eng. data)                             |
| 30809 | 0x0328 | 2 Word | CH4 AI value (eng. data)                             |
| 30811 | 0x032A | 2 Word | CH5 AI value (eng. data)                             |
| 30813 | 0x032C | 2 Word | CH6 AI value (eng. data)                             |
| 30815 | 0x032E | 2 Word | CH7 AI value (eng. data)                             |
| 30865 | 0x0360 | 2 Word | CH0 AI min value (eng. data)                         |
| 30867 | 0x0362 | 2 Word | CH1 AI min value (eng. data)                         |
| 30869 | 0x0364 | 2 Word | CH2 AI min value (eng. data)                         |
| 30871 | 0x0366 | 2 Word | CH3 AI min value (eng. data)                         |
| 30873 | 0x0368 | 2 Word | CH4 AI min value (eng. data)                         |
| 30875 | 0x036A | 2 Word | CH5 AI min value (eng. data)                         |
| 30877 | 0x036C | 2 Word | CH6 AI min value (eng. data)                         |
| 30879 | 0x036E | 2 Word | CH7 AI min value (eng. data)                         |
| 30929 | 0x03A0 | 2 Word | CH0 AI max value (eng. data)                         |
| 30931 | 0x03A2 | 2 Word | CH1 AI max value (eng. data)                         |
| 30933 | 0x03A4 | 2 Word | CH2 AI max value (eng. data)                         |
| 30935 | 0x03A6 | 2 Word | CH3 AI max value (eng. data)                         |
| 30937 | 0x03A8 | 2 Word | CH4 AI max value (eng. data)                         |
| 30939 | 0x03AA | 2 Word | CH5 AI max value (eng. data)                         |
| 30941 | 0x03AC | 2 Word | CH6 AI max value (eng. data)                         |
| 30943 | 0x03AE | 2 Word | CH7 AI max value (eng. data)                         |
| 30993 | 0x03E0 | 1 Word | CH0 AI status, 0: normal, 1:burnout, 2: over-ranged, |
|       |        |        | 3:under-ranged                                       |
| 30994 | 0x03E1 | 1 Word | CH1 AI status, 0: normal, 1:burnout, 2: over-ranged, |
|       |        |        | 3:under-ranged                                       |
| 30995 | 0x03E2 | 1 Word | CH2 AI status, 0: normal, 1:burnout, 2: over-ranged, |
|       |        |        | 3:under-ranged                                       |
| 30996 | 0x03E3 | 1 Word | CH3 AI status, 0: normal, 1:burnout, 2: over-ranged, |
|       |        |        | 3:under-ranged                                       |
| 30997 | 0x03E4 | 1 Word | CH4 AI status, 0: normal, 1:burnout, 2: over-ranged, |
|       |        |        | 3:under-ranged                                       |
| 30998 | 0x03E5 | 1 Word | CH5 AI status, 0: normal, 1:burnout, 2: over-ranged, |
|       |        |        | 3:under-ranged                                       |
| 30999 | 0x03E6 | 1 Word | CH6 AI status, 0: normal, 1:burnout, 2: over-ranged, |
|       |        |        | 3:under-ranged                                       |
| 31000 | 0x03E7 | 1 Word | CH/ AI status, 0: normal, 1:burnout, 2: over-ranged, |
|       | 1      | 1      | 13:unger-ranged                                      |

## 4xxxx Read/Write Registers (Functions 3, 6, 16)

| Reference | Address | Data Type | Description                                           |
|-----------|---------|-----------|-------------------------------------------------------|
| 40705     | 0x02C0  | 1 Word    | CH0 AI range, 0: 0-10V, 1:0-20 mA, 2: 4-20 mA burnout |

| 40706 | 0x02C1 | 1 Word | CH1 AI range, 0: 0-10V, 1:0-20 mA, 2: 4-20 mA burnout |
|-------|--------|--------|-------------------------------------------------------|
| 40707 | 0x02C2 | 1 Word | CH2 AI range, 0: 0-10V, 1:0-20 mA, 2: 4-20 mA burnout |
| 40708 | 0x02C3 | 1 Word | CH3 AI range, 0: 0-10V, 1:0-20 mA, 2: 4-20 mA burnout |
| 40709 | 0x02C4 | 1 Word | CH4 AI range, 0: 0-10V, 1:0-20 mA, 2: 4-20 mA burnout |
| 40710 | 0x02C5 | 1 Word | CH5 AI range, 0: 0-10V, 1:0-20 mA, 2: 4-20 mA burnout |
| 40711 | 0x02C6 | 1 Word | CH6 AI range, 0: 0-10V, 1:0-20 mA, 2: 4-20 mA burnout |
| 40712 | 0x02C7 | 1 Word | CH7 AI range, 0: 0-10V, 1:0-20 mA, 2: 4-20 mA burnout |
| 40737 | 0x02E0 | 2 Word | CH0 AI burnout value (float)                          |
| 40739 | 0x02E2 | 2 Word | CH1 AI burnout value (float)                          |
| 40741 | 0x02E4 | 2 Word | CH2 AI burnout value (float)                          |
| 40743 | 0x02E6 | 2 Word | CH3 AI burnout value (float)                          |
| 40745 | 0x02E8 | 2 Word | CH4 AI burnout value (float)                          |
| 40747 | 0x02EA | 2 Word | CH5 AI burnout value (float)                          |
| 40749 | 0x02EC | 2 Word | CH6 AI burnout value (float)                          |
| 40751 | 0x02EE | 2 Word | CH7 AI burnout value (float)                          |

## **R1241 Modbus Mapping**

## 4xxxx Read/Write Registers (Functions 3, 6, 16)

| Reference | Address | Data Type | Description                            |
|-----------|---------|-----------|----------------------------------------|
| 41185     | 0x04A0  | 1 Word    | CH0 AO raw value (0 to 4095)           |
| 41186     | 0x04A1  | 1 Word    | CH1 AO raw value (0 to 4095)           |
| 41187     | 0x04A2  | 1 Word    | CH2 AO raw value (0 to 4095)           |
| 41188     | 0x04A3  | 1 Word    | CH3 AO raw value (0 to 4095)           |
| 41217     | 0x04C0  | 1 Word    | CH0 AO power on raw value (0 to 4095)  |
| 41218     | 0x04C1  | 1 Word    | CH1 AO power on raw value (0 to 4095)  |
| 41219     | 0x04C2  | 1 Word    | CH2 AO power on raw value (0 to 4095)  |
| 41220     | 0x04C3  | 1 Word    | CH3 AO power on raw value (0 to 4095)  |
| 41249     | 0x04E0  | 1 Word    | CH0 AO safe mode raw value (0 to 4095) |
| 41250     | 0x04E1  | 1 Word    | CH1 AO safe mode raw value (0 to 4095) |
| 41251     | 0x04E2  | 1 Word    | CH2 AO safe mode raw value (0 to 4095) |
| 41252     | 0x04E3  | 1 Word    | CH3 AO safe mode raw value (0 to 4095) |
| 41281     | 0x0500  | 1 Word    | CH0 AO range, 0: 0-10V, 1:0-20mA       |
| 41282     | 0x0501  | 1 Word    | CH1 AO range, 0: 0-10V, 1:0-20mA       |
| 41283     | 0x0502  | 1 Word    | CH2 AO range, 0: 0-10V, 1:0-20mA       |
| 41284     | 0x0503  | 1 Word    | CH3 AO range, 0: 0-10V, 1:0-20mA       |

## **Factory Defaults**

| Baudrate                   | 9600                   |
|----------------------------|------------------------|
| Data Bits                  | 8                      |
| Parity                     | None                   |
| Stop Bits                  | 1                      |
| Watchdog                   | Disable                |
| Watchdog Time Out          | 10 seconds             |
| Server Name                | Blank                  |
| Server Location            | Blank                  |
| DI Mode                    | DI                     |
| Filter Time                | 100 ms                 |
| Trigger for Counter        | Lo to Hi               |
| Counter Status             | Stop                   |
| DO Mode                    | DO                     |
| DO Safe Status             | Disable                |
| Power On Status            | Disable                |
| Low Width for Pulses       | 1 ms (1.5 s for relay) |
| High Width for Pulses      | 1 ms (1.5 s for relay) |
| Output Pulses              | 0 (continuous)         |
| DIO Mode                   | DO                     |
| AI Mode                    | Voltage                |
| Scaling and Slop-Intercept | Disable                |
| AO Mode                    | Voltage                |
| Scaling                    | Disable                |

The ioLogik R1200 series comes configured with the following factory default settings:

Г

# C **Pinouts**

| R1240           |      | R1241           |    |      |  |
|-----------------|------|-----------------|----|------|--|
| (top to bottom) |      | (top to bottom) |    |      |  |
| 1               | AI0+ |                 | 1  | V00+ |  |
| 2               | AIO- |                 | 2  | V00- |  |
| 3               | Al1+ |                 | 3  | 100+ |  |
| 4               | Al1- |                 | 4  | 100- |  |
| 5               | Al2+ |                 | 5  | V01+ |  |
| 6               | Al2- |                 | 6  | V01- |  |
| 7               | AI3+ |                 | 7  | 101+ |  |
| 8               | Al3- |                 | 8  | 101- |  |
| 9               | Al4+ |                 | 9  | V02+ |  |
| 10              | AI4- |                 | 10 | V02- |  |
| 11              | AI5+ |                 | 11 | 102+ |  |
| 12              | AI5- |                 | 12 | 102- |  |
| 13              | AI6+ |                 | 13 | V03+ |  |
| 14              | AI6- |                 | 14 | V03- |  |
| 15              | AI7+ |                 | 15 | 103+ |  |
| 16              | AI7- |                 | 16 | 103- |  |
| 17              |      |                 | 17 |      |  |
| 18              |      |                 | 18 |      |  |
| 19              |      |                 | 19 | EX_V |  |
| 20              |      |                 | 20 | EX C |  |

20

| R1214<br>(top to bottom) |       |  |  |  |  |  |  |
|--------------------------|-------|--|--|--|--|--|--|
| 1                        | COM   |  |  |  |  |  |  |
| 2                        | D10   |  |  |  |  |  |  |
| 3                        | DI1   |  |  |  |  |  |  |
| 4                        | DI2   |  |  |  |  |  |  |
| 5                        | DI3   |  |  |  |  |  |  |
| 6                        | DI4   |  |  |  |  |  |  |
| 7                        | D15   |  |  |  |  |  |  |
| 8                        | GND   |  |  |  |  |  |  |
| 9                        | R0_NO |  |  |  |  |  |  |
| 10                       | R0_C  |  |  |  |  |  |  |
| 11                       | R1_N0 |  |  |  |  |  |  |
| 12                       | R1_C  |  |  |  |  |  |  |
| 13                       | R2_N0 |  |  |  |  |  |  |
| 14                       | R2_C  |  |  |  |  |  |  |
| 15                       | R3_N0 |  |  |  |  |  |  |
| 16                       | R3_C  |  |  |  |  |  |  |
| 17                       | R4_NO |  |  |  |  |  |  |
| 18                       | R4_C  |  |  |  |  |  |  |
| 19                       | R5_N0 |  |  |  |  |  |  |
| 20                       | R5_C  |  |  |  |  |  |  |

| R1210           |       |     |      | R1212    |      |  |
|-----------------|-------|-----|------|----------|------|--|
| (top to bottom) |       | ) ( | (top | to botto | m)   |  |
| 1               | COM 0 |     |      | 1        | COMO |  |
| 2               | D10   |     |      | 2        | DIO  |  |
| 3               | DI1   |     |      | 3        | DI1  |  |
| 4               | DI2   |     |      | 4        | DI2  |  |
| 5               | DI3   |     |      | 5        | DI3  |  |
| 6               | GND   |     |      | 6        | GND  |  |
| 7               | DI4   |     |      | 7        | DI4  |  |
| 8               | DI5   |     |      | 8        | DI5  |  |
| 9               | DI6   |     |      | 9        | DI6  |  |
| 10              | DI7   |     |      | 10       | DI7  |  |
| 11              | COM 1 |     |      | 11       | COM1 |  |
| 12              | DI8   |     |      | 12       | DI00 |  |
| 13              | D19   |     |      | 13       | DI01 |  |
| 14              | DI10  |     |      | 14       | DI02 |  |
| 15              | DI11  |     |      | 15       | DI03 |  |
| 16              | GND   |     |      | 16       | GND  |  |
| 17              | DI12  |     |      | 17       | DI04 |  |
| 18              | DI13  |     |      | 18       | DI05 |  |
| 19              | DI14  |     |      | 19       | DI06 |  |
| 20              | DI15  |     |      | 20       | DI07 |  |

DI07

## **FCC Interference Statement**

#### Federal Communication Commission Warning

This equipment has been tested and found to comply with the limits for a Class A digital device, pursuant to part 15 of the FCC Rules. Operation is subject to the following two conditions: (1) This device may not cause harmful interference, and (2) this device must accept any interference received, including interference that may cause undesired operation.

These limits are designed to provide reasonable protection against harmful interference when the equipment is operated in a commercial environment. This equipment generates, uses, and can radiate radio frequency energy and, if not installed and used in accordance with the instruction manual, may cause harmful interference to radio communications. Operation of this equipment in a residential area is likely to cause harmful interference in which case the user will be required to correct the interference at his own expense.

Ε

## **European Community (CE)**

This is a Class A product. In a domestic environment, this product may cause radio interference in which case the user may be required to take adequate measures.